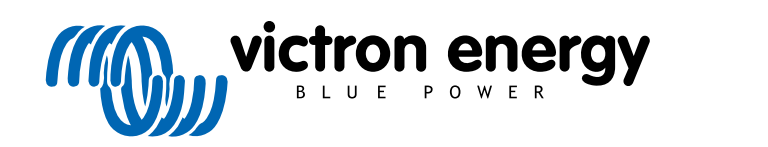

FRANÇAIS

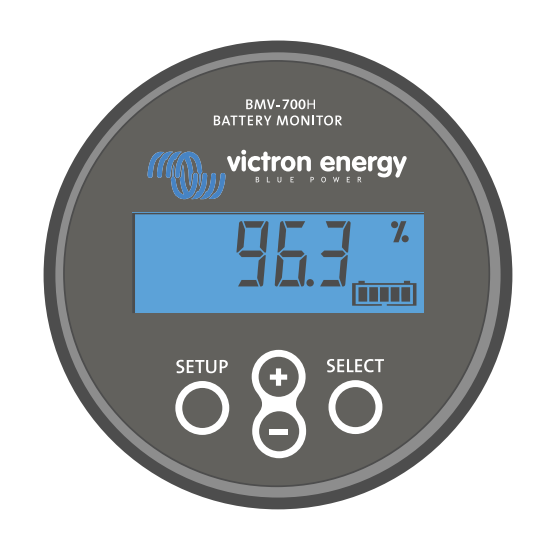

# Manuel - BMV-700H

Contrôleur de batterie

Rev 17 - 07/2025 Ce manuel est également disponible au format HTML5.

# Table des matières

| 1. Précautions à prendre !                                                  | 1  |
|-----------------------------------------------------------------------------|----|
| 1.1. Consignes générales de sécurité                                        | 1  |
| 1.2. Avertissements de sécurité relatifs à la haute tension                 | 1  |
| 1.3. Avertissements de sécurité relatifs à la batterie                      | 1  |
| 1.4. Transport et stockage                                                  | 1  |
|                                                                             | _  |
| 2. Introduction                                                             | 2  |
| 2.1. Contrôleur de batterie                                                 | 2  |
| 2.2. Pourquoi contröler une batterie ?                                      | 2  |
| 2.5. Tailles                                                                | 2  |
| 2.5. Accessoires                                                            | 2  |
|                                                                             |    |
| 3. Installation                                                             | 4  |
| 3.1 Oue contient l'embellage 2                                              |    |
| 3.2. Montage du boitier du shunt                                            | 4  |
| 3.3. Montage de l'unité                                                     | 5  |
| 3.4. Vue d'ensemble des connexions                                          | 7  |
| 3.5. Connexions électriques principales                                     | 7  |
| 3.6. Relais programmable                                                    | 8  |
| 3.7. Utilisation de shunts alternatifs                                      | 8  |
| 3.8. Branchement du dispositif GX                                           | 9  |
|                                                                             |    |
| 4. Configuration                                                            | 10 |
| 4.1. Assistant de configuration                                             | 10 |
| 4.2. Comment modifier les paramètres ?                                      | 10 |
| 4.2.1. Configuration depuis l'unite                                         | 10 |
| 4.2.2. Application victoriconnect                                           | 12 |
| 4.4. Effectuer le paramétrage essentiel                                     | 13 |
| 4.4.1. Configurer le paramètre de capacité de la batterie                   | 13 |
| 4.4.2. Configurez la valeur de tension de pleine charge                     | 13 |
| 4.4.3. Configurez l'état de charge                                          | 13 |
| 4.5. Effectuer les paramètres pour les batteries au lithium (si necessaire) | 13 |
|                                                                             |    |
| 5. Fonctionnement                                                           | 15 |
| 5.1. Comment fonctionne le Contrôleur de batterie ?                         | 15 |
| 5.2. Vue d'ensemble de lecture de paramètres                                | 15 |
| 5.5. Oulisation des mends de l'unite                                        | 16 |
| 5.5. Historique                                                             | 17 |
| 5.5.1. Accès aux données historiques via l'application VictronConnect       | 17 |
| 5.5.2. Accès aux données historiques via l'unité                            | 18 |
| 5.5.3. Données historiques                                                  | 18 |
| 5.6. Alarmes                                                                | 19 |
| 5.7. Synchronisation automatique                                            | 19 |
| 5.7.2. Synchronisation manuelle                                             | 20 |
|                                                                             |    |
| 6. Interfacage                                                              | 21 |
| 6.1 Application VictronConnect via USB                                      | 21 |
| 6.2 Connexion à un dispositif GX et au portail VRM                          | 21 |
| 6.3. Intégration personnalisée                                              | 22 |
|                                                                             |    |
| 7. Totalité des Fonctions et Paramètres                                     | 23 |
| 7.1. Comment modifier les paramètres ?                                      | 23 |
| 7.1.1. Accès aux paramètres via l'unité                                     | 23 |
| 7.1.2. Accès aux paramètres via l'application VictronConnect                | 23 |
| 7.1.3. Sauvegarde, chargement et partage des paramètres dans VictronConnect | 23 |
| 7.2. Paramètres de la batterie                                              | 23 |
| 7.2.1. Capacite de la batterie                                              | 23 |

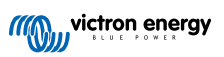

| 7.2.2. Tension de ploine charge                                                                                                    | 24                                                                                                    |
|----------------------------------------------------------------------------------------------------|----------------------------------------------------------------------------------------------------|
|                                                                                                    |                                                                                                    |
| 7.2.3. Seuil de decharge                                                                                                    | 24                                                                                                    |
| 7.2.4. Courant de queue                                                                                                    | 24                                                                                                    |
| 7.2.5. Temps de détection de pleine charge                                                                                                    | 24                                                                                                    |
| 7.2.6. Exposed de Doukert                                                                                                    | 24                                                                                                    |
|                                                                                                    |                                                                                                    |
| 7.2.7. Facteur d'efficacité de charge                                                                                                    | 25                                                                                                    |
| 7.2.8. Seuil de courant                                                                                                    | 25                                                                                                    |
| 7.2.9 Fenêtre de calcul d'autonomie restante                                                                                                    | 25                                                                                                    |
| 7.2.0.0 État de obarre de la hottorie lare de la rélitibilitation                                                                                                    | <u>20</u>                                                                                                    |
|                                                                                                    |                                                                                                    |
| 7.2.11. Etat de charge                                                                                                    | 26                                                                                                    |
| 7.2.12. Synchroniser le SoC sur 100 %                                                                                                    | 26                                                                                                    |
| 7 2 13 Étalonnage de courant nul                                                                                                    | 26                                                                                                    |
|                                                                                                    | 20                                                                                                    |
|                                                                                                    |                                                                                                    |
| 7.3.1. Mode relais                                                                                                    | 27                                                                                                    |
| 7.3.2. Inverser le relais                                                                                                    | 27                                                                                                    |
| 7.3.3 État du relais                                                                                                    | 27                                                                                                    |
| 7.3.4. Période minimale de fermeture du relais                                                                                                    | 27                                                                                                    |
|                                                                                                    |                                                                                                    |
| 7.3.5. Temporisation de l'arret du relais                                                                                                    | 28                                                                                                    |
| 7.3.6. Relais d'état de charge (SoC) faible                                                                                                    | 28                                                                                                    |
| 7.3.7. Relais basse tension                                                                                                    | 28                                                                                                    |
| 7.3.8 Relais haute tension                                                                                                    | 28                                                                                                    |
| 7.4. Paramètros d'alarmo                                                                                                    |                                                                                                    |
|                                                                                                    | 29                                                                                                    |
| 7.4.1. Sonnerie d'alarme                                                                                                    | 29                                                                                                    |
| 7.4.2. Paramètres d'alarme de SoC faible                                                                                                    | 29                                                                                                    |
| 7.4.3. Alarme tension basse                                                                                                    | 29                                                                                                    |
| 7 4 4 Alarma da tansian álavéa                                                                                                    | 20                                                                                                    |
|                                                                                                    |                                                                                                    |
| 7.5. Parametres d'amichage                                                                                                    | 30                                                                                                    |
| 7.5.1. Intensité du rétroéclairage                                                                                                    | 30                                                                                                    |
| 7.5.2. Rétroéclairage toujours allumé                                                                                                    | 30                                                                                                    |
| 7.5.3. Vitesse de défilement                                                                                                    | 30                                                                                                    |
| 7.5.4 Affebage de la tagen principale                                                                                                    | 20                                                                                                    |
| 7.5.4. Allichage de la tension principale                                                                                                    | 30                                                                                                    |
| 7.5.5. Affichage du courant                                                                                                    | 30                                                                                                    |
| 7.5.6. Affichage de la puissance                                                                                                    | 31                                                                                                    |
| 7.5.7 Affichage des Abiconsommés                                                                                                    | 31                                                                                                    |
|                                                                                                    |                                                                                                    |
| 758 État de l'état de charge                                                                                                    | 31                                                                                                    |
| 7.5.8. État de l'état de charge                                                                                                    | 31                                                                                                    |
| 7.5.8. État de l'état de charge<br>7.5.9. Affichage de l'autonomie restante                                                                                                    | 31                                                                                                    |
| 7.5.8. État de l'état de charge<br>7.5.9. Affichage de l'autonomie restante<br>7.6. Paramètres divers                                                                                                    | 31<br>31<br>32                                                                                                    |
| <ul> <li>7.5.8. État de l'état de charge</li></ul>                                                                                                    | 31<br>31<br>32<br>32                                                                                                 |
| <ul> <li>7.5.8. État de l'état de charge</li> <li>7.5.9. Affichage de l'autonomie restante</li> <li>7.6. Paramètres divers</li> <li>7.6.1. Version du logiciel</li> <li>7.6.2. Rétablir les paramètres par défaut</li> </ul>                                                                                                    | 31<br>31<br>32<br>32<br>32                                                                                           |
| <ul> <li>7.5.8. État de l'état de charge</li> <li>7.5.9. Affichage de l'autonomie restante</li> <li>7.6. Paramètres divers</li> <li>7.6.1. Version du logiciel</li> <li>7.6.2. Rétablir les paramètres par défaut</li> <li>7.6.3. Effacement de l'historique</li> </ul>                                                                                                    | 31<br>31<br>32<br>32<br>32<br>32                                                                                     |
| <ul> <li>7.5.8. État de l'état de charge</li> <li>7.5.9. Affichage de l'autonomie restante</li> <li>7.6. Paramètres divers</li> <li>7.6.1. Version du logiciel</li> <li>7.6.2. Rétablir les paramètres par défaut</li> <li>7.6.3. Effacement de l'historique</li> </ul>                                                                                                    | 31<br>31<br>32<br>32<br>32<br>32<br>32                                                                               |
| <ul> <li>7.5.8. État de l'état de charge</li></ul>                                                                                                    | 31<br>31<br>32<br>32<br>32<br>32<br>32                                                                               |
| <ul> <li>7.5.8. État de l'état de charge</li> <li>7.5.9. Affichage de l'autonomie restante</li> <li>7.6. Paramètres divers</li> <li>7.6.1. Version du logiciel</li> <li>7.6.2. Rétablir les paramètres par défaut</li> <li>7.6.3. Effacement de l'historique</li> <li>7.6.4. Verrouiller la configuration</li> <li>7.6.5. Shunt current (Courant du shunt)</li> </ul>                                                                                                    | 31<br>31<br>32<br>32<br>32<br>32<br>32<br>32<br>33                                                                   |
| <ul> <li>7.5.8. État de l'état de charge</li> <li>7.5.9. Affichage de l'autonomie restante</li> <li>7.6. Paramètres divers</li> <li>7.6.1. Version du logiciel</li> <li>7.6.2. Rétablir les paramètres par défaut</li> <li>7.6.3. Effacement de l'historique</li> <li>7.6.4. Verrouiller la configuration</li> <li>7.6.5. Shunt current (Courant du shunt)</li> <li>7.6.6. Shunt voltage (Tension du shunt)</li> </ul>                                                                                                    | 31<br>32<br>32<br>32<br>32<br>32<br>32<br>33<br>33                                                                   |
| <ul> <li>7.5.8. État de l'état de charge</li> <li>7.5.9. Affichage de l'autonomie restante</li> <li>7.6. Paramètres divers</li> <li>7.6.1. Version du logiciel</li> <li>7.6.2. Rétablir les paramètres par défaut</li> <li>7.6.3. Effacement de l'historique</li> <li>7.6.4. Verrouiller la configuration</li> <li>7.6.5. Shunt current (Courant du shunt)</li> <li>7.6.6. Shunt voltage (Tension du shunt)</li> <li>7.6.7. Démarrage synchronisé de la batterie</li> </ul>                                                                                                    | 31<br>31<br>32<br>32<br>32<br>32<br>32<br>32<br>33<br>33<br>33                                                       |
| <ul> <li>7.5.8. État de l'état de charge</li> <li>7.5.9. Affichage de l'autonomie restante</li> <li>7.6. Paramètres divers</li> <li>7.6.1. Version du logiciel</li> <li>7.6.2. Rétablir les paramètres par défaut</li> <li>7.6.3. Effacement de l'historique</li> <li>7.6.4. Verrouiller la configuration</li> <li>7.6.5. Shunt current (Courant du shunt)</li> <li>7.6.6. Shunt voltage (Tension du shunt)</li> <li>7.6.7. Démarrage synchronisé de la batterie</li> <li>7.6.8. Direction de mesure du courant</li> </ul>                                                                                                    | 31<br>31<br>32<br>32<br>32<br>32<br>32<br>33<br>33<br>33<br>33                                                       |
| <ul> <li>7.5.8. État de l'état de charge</li> <li>7.5.9. Affichage de l'autonomie restante</li> <li>7.6. Paramètres divers</li> <li>7.6.1. Version du logiciel</li> <li>7.6.2. Rétablir les paramètres par défaut</li> <li>7.6.3. Effacement de l'historique</li> <li>7.6.4. Verrouiller la configuration</li> <li>7.6.5. Shunt current (Courant du shunt)</li> <li>7.6.6. Shunt voltage (Tension du shunt)</li> <li>7.6.7. Démarrage synchronisé de la batterie</li> <li>7.6.8. Direction de mesure du courant</li> </ul>                                                                                                    | 31<br>31<br>32<br>32<br>32<br>32<br>33<br>33<br>33<br>33<br>33                                                       |
| <ul> <li>7.5.8. État de l'état de charge</li> <li>7.5.9. Affichage de l'autonomie restante</li> <li>7.6. Paramètres divers</li> <li>7.6.1. Version du logiciel</li> <li>7.6.2. Rétablir les paramètres par défaut</li> <li>7.6.3. Effacement de l'historique</li> <li>7.6.4. Verrouiller la configuration</li> <li>7.6.5. Shunt current (Courant du shunt)</li> <li>7.6.6. Shunt voltage (Tension du shunt)</li> <li>7.6.7. Démarrage synchronisé de la batterie</li> <li>7.6.8. Direction de mesure du courant</li> <li>7.7. Paramètres supplémentaires</li> </ul>                                                                                                    | 31<br>31<br>32<br>32<br>32<br>32<br>32<br>32<br>33<br>33<br>33<br>33<br>33                                           |
| <ul> <li>7.5.8. État de l'état de charge</li> <li>7.5.9. Affichage de l'autonomie restante</li> <li>7.6. Paramètres divers</li> <li>7.6.1. Version du logiciel</li> <li>7.6.2. Rétablir les paramètres par défaut</li> <li>7.6.3. Effacement de l'historique</li> <li>7.6.4. Verrouiller la configuration</li> <li>7.6.5. Shunt current (Courant du shunt)</li> <li>7.6.6. Shunt voltage (Tension du shunt)</li> <li>7.6.7. Démarrage synchronisé de la batterie</li> <li>7.6.8. Direction de mesure du courant</li> <li>7.7. Paramètres supplémentaires</li> <li>7.7.1. Réinitialiser l'historique</li> </ul>                                                                                                    | 31<br>31<br>32<br>32<br>32<br>32<br>32<br>33<br>33<br>33<br>33<br>33<br>33                                           |
| <ul> <li>7.5.8. État de l'état de charge</li> <li>7.5.9. Affichage de l'autonomie restante</li> <li>7.6. Paramètres divers</li> <li>7.6.1. Version du logiciel</li> <li>7.6.2. Rétablir les paramètres par défaut</li> <li>7.6.3. Effacement de l'historique</li> <li>7.6.4. Verrouiller la configuration</li> <li>7.6.5. Shunt current (Courant du shunt)</li> <li>7.6.6. Shunt voltage (Tension du shunt)</li> <li>7.6.7. Démarrage synchronisé de la batterie</li> <li>7.6.8. Direction de mesure du courant</li> <li>7.7. Paramètres supplémentaires</li> <li>7.7.1. Réinitialiser l'historique</li> <li>7.7.2. Réinitialiser Code PIN</li> </ul>                                                                                                    | 31<br>31<br>32<br>32<br>32<br>32<br>32<br>32<br>33<br>33<br>33<br>33<br>33<br>33<br>33<br>33<br>34                   |
| <ul> <li>7.5.8. État de l'état de charge</li></ul>                                                                                                    |                                                                                                    |
| <ul> <li>7.5.8. État de l'état de charge</li> <li>7.5.9. Affichage de l'autonomie restante</li> <li>7.6. Paramètres divers</li> <li>7.6.1. Version du logiciel</li> <li>7.6.2. Rétablir les paramètres par défaut</li> <li>7.6.3. Effacement de l'historique</li> <li>7.6.4. Verrouiller la configuration</li> <li>7.6.5. Shunt current (Courant du shunt)</li> <li>7.6.6. Shunt voltage (Tension du shunt)</li> <li>7.6.7. Démarrage synchronisé de la batterie</li> <li>7.6.8. Direction de mesure du courant</li> <li>7.7.1. Réinitialiser l'historique</li> <li>7.7.2. Réinitialiser Code PIN</li> <li>7.7.3. Numéro de série</li> <li>7.7.4. Numéro de série</li> </ul>                                                                                                    |                                                                                                    |
| <ul> <li>7.5.8. État de l'état de charge</li> <li>7.5.9. Affichage de l'autonomie restante</li> <li>7.6. Paramètres divers</li> <li>7.6.1. Version du logiciel</li> <li>7.6.2. Rétablir les paramètres par défaut</li> <li>7.6.3. Effacement de l'historique</li> <li>7.6.4. Verrouiller la configuration</li> <li>7.6.5. Shunt current (Courant du shunt)</li> <li>7.6.6. Shunt voltage (Tension du shunt)</li> <li>7.6.7. Démarrage synchronisé de la batterie</li> <li>7.6.8. Direction de mesure du courant</li> <li>7.7.1. Réinitialiser l'historique</li> <li>7.7.2. Réinitialiser Code PIN</li> <li>7.7.3. Numéro de série</li> <li>7.7.4. Nom personnalisé</li> </ul>                                                                                                    | 31<br>31<br>32<br>32<br>32<br>32<br>32<br>32<br>32<br>33<br>33<br>33<br>33<br>33<br>33<br>33<br>34<br>34<br>34<br>34 |
| <ul> <li>7.5.8. État de l'état de charge</li> <li>7.5.9. Affichage de l'autonomie restante</li> <li>7.6. Paramètres divers</li> <li>7.6.1. Version du logiciel</li> <li>7.6.2. Rétablir les paramètres par défaut</li> <li>7.6.3. Effacement de l'historique</li> <li>7.6.4. Verrouiller la configuration</li> <li>7.6.5. Shunt current (Courant du shunt)</li> <li>7.6.6. Shunt voltage (Tension du shunt)</li> <li>7.6.7. Démarrage synchronisé de la batterie</li> <li>7.6.8. Direction de mesure du courant</li> <li>7.7.1. Réinitialiser l'historique</li> <li>7.7.2. Réinitialiser Code PIN</li> <li>7.7.4. Nom personnalisé</li> <li>7.7.5. Micrologiciel</li> </ul>                                                                                                    | 31<br>31<br>32<br>32<br>32<br>32<br>32<br>33<br>33<br>33<br>33<br>33<br>33<br>34<br>34<br>34<br>34                   |
| <ul> <li>7.5.8. État de l'état de charge</li> <li>7.5.9. Affichage de l'autonomie restante</li> <li>7.6. Paramètres divers</li> <li>7.6.1. Version du logiciel</li> <li>7.6.2. Rétablir les paramètres par défaut</li> <li>7.6.3. Effacement de l'historique</li> <li>7.6.4. Verrouiller la configuration</li> <li>7.6.5. Shunt current (Courant du shunt)</li> <li>7.6.6. Shunt voltage (Tension du shunt)</li> <li>7.6.7. Démarrage synchronisé de la batterie</li> <li>7.6.8. Direction de mesure du courant</li> <li>7.7.1. Réinitialiser l'historique</li> <li>7.7.2. Réinitialiser Code PIN</li> <li>7.7.4. Nom personnalisé</li> <li>7.7.6. Réinitialiser aux paramètres par défaut</li> </ul>                                                                                                    |                                                                                                    |
| <ul> <li>7.5.8. État de l'état de charge</li> <li>7.5.9. Affichage de l'autonomie restante</li> <li>7.6. Paramètres divers</li> <li>7.6.1. Version du logiciel</li> <li>7.6.2. Rétablir les paramètres par défaut</li> <li>7.6.3. Effacement de l'historique</li> <li>7.6.4. Verrouiller la configuration</li> <li>7.6.5. Shunt current (Courant du shunt)</li> <li>7.6.6. Shunt voltage (Tension du shunt)</li> <li>7.6.7. Démarrage synchronisé de la batterie</li> <li>7.6.8. Direction de mesure du courant</li> <li>7.7.7. Paramètres supplémentaires</li> <li>7.7.1. Réinitialiser l'historique</li> <li>7.7.2. Réinitialiser l'historique</li> <li>7.7.3. Numéro de série</li> <li>7.7.4. Nom personnalisé</li> <li>7.7.6. Réinitialiser aux paramètres par défaut</li> </ul>                                                                                                    |                                                                                                    |
| <ul> <li>7.5.8. État de l'état de charge</li> <li>7.5.9. Affichage de l'autonomie restante</li> <li>7.6. Paramètres divers</li> <li>7.6.1. Version du logiciel</li> <li>7.6.2. Rétablir les paramètres par défaut</li> <li>7.6.3. Effacement de l'historique</li> <li>7.6.4. Verrouiller la configuration</li> <li>7.6.5. Shunt current (Courant du shunt)</li> <li>7.6.6. Shunt voltage (Tension du shunt)</li> <li>7.6.7. Démarrage synchronisé de la batterie</li> <li>7.6.8. Direction de mesure du courant</li> <li>7.7.7. Paramètres supplémentaires</li> <li>7.7.1. Réinitialiser l'historique</li> <li>7.7.2. Réinitialiser Code PIN</li> <li>7.7.3. Numéro de série</li> <li>7.7.4. Nom personnalisé</li> <li>7.7.6. Réinitialiser aux paramètres par défaut</li> </ul>                                                                                                    |                                                                                                    |
| <ul> <li>7.5.8. État de l'état de charge</li> <li>7.5.9. Affichage de l'autonomie restante</li> <li>7.6.1. Version du logiciel</li> <li>7.6.2. Rétablir les paramètres par défaut</li> <li>7.6.3. Effacement de l'historique</li> <li>7.6.4. Verrouiller la configuration</li> <li>7.6.5. Shunt current (Courant du shunt)</li> <li>7.6.6. Shunt voltage (Tension du shunt)</li> <li>7.6.7. Démarrage synchronisé de la batterie</li> <li>7.6.8. Direction de mesure du courant</li> <li>7.7. Paramètres supplémentaires</li> <li>7.7.1. Réinitialiser l'historique</li> <li>7.7.2. Réinitialiser Code PIN</li> <li>7.7.3. Numéro de série</li> <li>7.7.4. Nom personnalisé</li> <li>7.7.5. Micrologiciel</li> <li>7.7.6. Réinitialiser aux paramètres par défaut</li> </ul>                                                                                                    |                                                                                                    |
| 7.5.8. État de l'état de charge         7.5.9. Affichage de l'autonomie restante         7.6.1. Version du logiciel         7.6.2. Rétablir les paramètres par défaut         7.6.3. Effacement de l'historique         7.6.4. Verrouiller la configuration         7.6.5. Shunt current (Courant du shunt)         7.6.6. Shunt voltage (Tension du shunt)         7.6.7. Démarrage synchronisé de la batterie         7.6.8. Direction de mesure du courant         7.7.7. Paramètres supplémentaires         7.7.1. Réinitialiser l'historique         7.7.2. Réinitialiser Code PIN         7.7.3. Numéro de série         7.7.5. Micrologiciel         7.7.6. Réinitialiser aux paramètres par défaut                                                                                                    | 31<br>31<br>32<br>32<br>32<br>32<br>32<br>32<br>33<br>33<br>33<br>33<br>33<br>34<br>34<br>34<br>34                   |
| 7.5.8. État de l'état de charge         7.5.9. Affichage de l'autonomie restante         7.6.1. Version du logiciel         7.6.2. Rétablir les paramètres par défaut         7.6.3. Effacement de l'historique         7.6.4. Verrouiller la configuration         7.6.5. Shunt current (Courant du shunt)         7.6.6. Shunt voltage (Tension du shunt)         7.6.7. Démarrage synchronisé de la batterie         7.6.8. Direction de mesure du courant         7.7. Paramètres supplémentaires         7.7.1. Réinitialiser l'historique         7.7.2. Réinitialiser Code PIN         7.7.3. Numéro de série         7.7.4. Nom personnalisé         7.7.5. Micrologiciel         7.7.6. Réinitialiser aux paramètres par défaut                                                                                                    |                                                                                                    |
| <ul> <li>7.5.8. État de l'état de charge <ul> <li>7.5.9. Affichage de l'autonomie restante</li> </ul> </li> <li>7.6.1. Version du logiciel <ul> <li>7.6.1. Version du logiciel</li> <li>7.6.2. Rétablir les paramètres par défaut</li> <li>7.6.3. Effacement de l'historique</li> <li>7.6.4. Verrouiller la configuration</li> <li>7.6.5. Shunt current (Courant du shunt)</li> <li>7.6.6. Shunt voltage (Tension du shunt)</li> <li>7.6.7. Démarrage synchronisé de la batterie</li> <li>7.6.8. Direction de mesure du courant</li> </ul> </li> <li>7.7. Paramètres supplémentaires <ul> <li>7.7.1. Réinitialiser l'historique</li> <li>7.7.2. Réinitialiser Code PIN</li> <li>7.7.3. Numéro de série</li> <li>7.7.4. Nom personnalisé</li> <li>7.7.5. Micrologiciel</li> <li>7.7.6. Réinitialiser aux paramètres par défaut</li> </ul> </li> <li>8. Capacité de batterie et coefficient de Peukert</li> </ul>                                                                                                    |                                                                                                    |
| 7.5.8. État de l'état de charge         7.5.9. Affichage de l'autonomie restante         7.6. Paramètres divers         7.6.1. Version du logiciel         7.6.2. Rétablir les paramètres par défaut         7.6.3. Effacement de l'historique         7.6.4. Verrouiller la configuration         7.6.5. Shunt current (Courant du shunt)         7.6.6. Shunt voltage (Tension du shunt)         7.6.7. Démarrage synchronisé de la batterie         7.6.8. Direction de mesure du courant         7.7. Paramètres supplémentaires         7.7.1. Réinitialiser l'historique         7.7.2. Réinitialiser Code PIN         7.7.3. Numéro de série         7.7.5. Micrologiciel         7.7.6. Reinitialiser aux paramètres par défaut         8. Capacité de batterie et coefficient de Peukert                                                                                                    |                                                                                                    |
| <ul> <li>7.5.8. État de l'état de charge</li> <li>7.5.9. Affichage de l'autonomie restante</li> <li>7.6. Paramètres divers</li> <li>7.6.1. Version du logiciel</li> <li>7.6.2. Rétablir les paramètres par défaut</li> <li>7.6.3. Effacement de l'historique</li> <li>7.6.4. Verrouiller la configuration</li> <li>7.6.5. Shunt current (Courant du shunt)</li> <li>7.6.6. Shunt voltage (Tension du shunt)</li> <li>7.6.7. Démarrage synchronisé de la batterie</li> <li>7.6.8. Direction de mesure du courant</li> <li>7.7. Paramètres supplémentaires</li> <li>7.7.1. Réinitialiser l'historique</li> <li>7.7.2. Réinitialiser Code PIN</li> <li>7.7.3. Numéro de série</li> <li>7.7.4. Nom personnalisé</li> <li>7.7.5. Micrologiciel</li> <li>7.7.6. Réinitialiser aux paramètres par défaut</li> </ul> 8. Capacité de batterie et coefficient de Peukert 9.1. Problèmes de fonctionnalité                                                                                                    |                                                                                                    |
| 7.5.8. État de l'état de charge         7.5.9. Affichage de l'autonomie restante         7.6. Paramètres divers         7.6.1. Version du logiciel         7.6.2. Rétablir les paramètres par défaut         7.6.3. Effacement de l'historique         7.6.4. Verrouiller la configuration         7.6.5. Shunt current (Courant du shunt)         7.6.6. Shunt voltage (Tension du shunt)         7.6.7. Démarrage synchronisé de la batterie         7.6.8. Direction de mesure du courant         7.7.1. Réinitialiser l'historique         7.7.2. Réinitialiser l'historique         7.7.3. Numéro de série         7.7.4. Nom personnalisé         7.7.5. Micrologiciel         7.7.6. Réinitialiser aux paramètres par défaut                                                                                                    |                                                                                                    |
| 7.5.8. État de l'état de charge         7.5.9. Affichage de l'autonomie restante         7.6. Paramètres divers         7.6.1. Version du logiciel         7.6.2. Rétablir les paramètres par défaut         7.6.3. Effacement de l'historique         7.6.4. Verrouiller la configuration         7.6.5. Shunt current (Courant du shunt)         7.6.6. Shunt voltage (Tension du shunt)         7.6.7. Démarrage synchronisé de la batterie         7.6.8. Direction de mesure du courant         7.7.7. Paramètres supplémentaires         7.7.1. Réinitialiser l'historique         7.7.2. Réinitialiser Code PIN         7.7.3. Numéro de série         7.7.4. Nom personnalisé         7.7.5. Micrologiciel         7.7.6. Réinitialiser aux paramètres par défaut         8. Capacité de batterie et coefficient de Peukert         9. Dépannages         9.1. Problèmes de fonctionnalité         9.1.1. L'unité est morte         9. 12. L es paramètres de VictronConpect ne peuvent pas être modifiés                                                                                                    |                                                                                                    |
| 7.5.8. État de l'état de charge         7.5.9. Affichage de l'autonomie restante         7.6. Paramètres divers         7.6.1. Version du logiciel         7.6.2. Rétablir les paramètres par défaut         7.6.3. Effacement de l'historique         7.6.4. Verrouiller la configuration         7.6.5. Shunt current (Courant du shunt)         7.6.6. Shunt voltage (Tension du shunt)         7.6.7. Démarrage synchronisé de la batterie         7.6.8. Direction de mesure du courant         7.7.1. Réinitialiser l'historique         7.7.2. Réinitialiser l'historique         7.7.3. Numéro de série         7.7.4. Nom personnalisé         7.7.5. Micrologiciel         7.7.6. Réinitialiser aux paramètres par défaut         8. Capacité de batterie et coefficient de Peukert         9. Dépannages         9.1. Problèmes de fonctionnalité         9.1.1. L'unité est morte         9.1.2. Les paramètres de VictronConnect ne peuvent pas être modifiés         9. Derphames de comervion                                                                                                    |                                                                                                    |
| 7.5.8. État de l'état de charge         7.5.9. Affichage de l'autonomie restante         7.6. Paramètres divers         7.6.1. Version du logiciel         7.6.2. Rétablir les paramètres par défaut         7.6.3. Effacement de l'historique         7.6.4. Verrouiller la configuration         7.6.5. Shunt current (Courant du shunt)         7.6.6. Shunt voltage (Tension du shunt)         7.6.7. Démarrage synchronisé de la batterie         7.6.8. Direction de mesure du courant         7.7. Paramètres supplémentaires         7.7.1. Réinitialiser l'historique         7.7.3. Numéro de série         7.7.4. Nom personnalisé         7.7.5. Micrologiciel         7.7.6. Réinitialiser aux paramètres par défaut         8. Capacité de batterie et coefficient de Peukert         9. Dépannages         9.1. Problèmes de fonctionnalité         9.1. Problèmes de connexion         9.2. Problèmes de connexion                                                                                                    |                                                                                                    |
| 7.5.8. État de l'état de charge         7.5.9. Affichage de l'autonomie restante         7.6. Paramètres divers         7.6.1. Version du logiciel         7.6.2. Rétablir les paramètres par défaut         7.6.3. Effacement de l'historique         7.6.4. Verrouiller la configuration         7.6.5. Shunt current (Courant du shunt)         7.6.6. Shunt voltage (Tension du shunt)         7.6.7. Démarrage synchronisé de la batterie         7.6.8. Direction de mesure du courant         7.7.7. Paramètres supplémentaires         7.7.1. Réinitialiser l'historique         7.7.2. Réinitialiser Code PIN         7.7.3. Numéro de série         7.7.4. Nom personnalisé         7.7.5. Micrologiciel         7.7.6. Réinitialiser aux paramètres par défaut         8. Capacité de batterie et coefficient de Peukert         9. Dépannages         9.1. Problèmes de fonctionnalité         9.1.1. L'unité est morte         9.2. Problèmes de connexion         9.2.1. Connexion impossible via Bluetooth                                                                                                    |                                                                                                    |
| 7.5.8. État de l'état de charge         7.5.9. Affichage de l'autonomie restante         7.6. Paramètres divers         7.6.1. Version du logiciel         7.6.2. Rétablir les paramètres par défaut         7.6.3. Effacement de l'historique         7.6.4. Verrouiller la configuration         7.6.5. Shunt current (Courant du shunt)         7.6.6. Shunt voltage (Tension du shunt)         7.6.7. Démarrage synchronisé de la batterie         7.6.8. Direction de mesure du courant         7.7.7.1. Réinitialiser l'historique         7.7.2. Réinitialiser l'historique         7.7.3. Numéro de série         7.7.4. Nom personnalisé         7.7.5. Micrologiciel         7.7.6. Réinitialiser aux paramètres par défaut         8. Capacité de batterie et coefficient de Peukert         9. Dépannages         9.1. Problèmes de fonctionnalité         9.1.1. L'unité est morte         9.1.2. Les paramètres de VictronConnect ne peuvent pas être modifiés         9.2. Problèmes de connexion         9.2. Code PIN perdu                                                                                                    |                                                                                                    |
| 7.5.8. État de l'état de charge         7.5.9. Affichage de l'autonomie restante         7.6. Paramètres divers         7.6.1. Version du logiciel         7.6.2. Rétablir les paramètres par défaut         7.6.3. Effacement de l'historique         7.6.4. Verrouiller la configuration         7.6.5. Shunt current (Courant du shunt)         7.6.6. Shunt voltage (Tension du shunt)         7.6.7. Démarrage synchronisé de la batterie         7.6.8. Direction de mesure du courant         7.7.1. Réinitialiser l'historique         7.7.2. Réinitialiser Code PIN         7.7.3. Numéro de série         7.7.4. Nom personnalisé         7.7.5. Micrologiciel         7.7.6. Réinitialiser aux paramètres par défaut         8. Capacité de batterie et coefficient de Peukert         9. Dépannages         9.1. Problèmes de fonctionnalité         9.1. L'unité est morte         9.2. Code PIN perdu         9.2. Code PIN perdu         9.2. Code PIN perdu                                                                                                    |                                                                                                    |
| 7.5.8. État de l'état de charge         7.5.9. Affichage de l'autonomie restante         7.6.1. Version du logiciel         7.6.2. Rétablir les paramètres par défaut         7.6.3. Effacement de l'historique         7.6.4. Verrouiller la configuration         7.6.5. Shunt current (Courant du shunt)         7.6.6. Shunt voltage (Tension du shunt)         7.6.7. Démarrage synchronisé de la batterie         7.6.8. Direction de mesure du courant         7.7. Paramètres supplémentaires         7.7.1. Réinitialiser l'historique         7.7.2. Réinitialiser Code PIN         7.7.3. Numéro de série         7.7.4. Nom personnalisé         7.7.5. Micrologiciel         7.7.6. Réinitialiser aux paramètres par défaut         8. Capacité de batterie et coefficient de Peukert         9. Dépannages         9.1. Problèmes de fonctionnalité         9.1. L'unité est morte         9.2. Problèmes de connexion         9.2.1. Connexion impossible via Bluetooth         9.2.2. Code PIN perdu         9.3.1 Les quaramètres de trècharre sont inversés                                                                                                    |                                                                                                    |
| 7.5.8. État de l'état de charge         7.5.9. Affichage de l'autonomie restante         7.6. Paramètres divers         7.6.1. Version du logiciel         7.6.2. Rétablir les paramètres par défaut         7.6.3. Effacement de l'historique         7.6.4. Verrouiller la configuration         7.6.5. Shunt current (Courant du shunt)         7.6.6. Shunt voltage (Tension du shunt)         7.6.7. Démarrage synchronisé de la batterie         7.6.8. Direction de mesure du courant         7.7.9 Paramètres supplémentaires         7.7.1. Réinitialiser l'historique         7.7.2. Réinitialiser l'historique         7.7.3. Numéro de série         7.7.4. Nom personnalisé         7.7.5. Micrologiciel         7.7.6. Réinitialiser aux paramètres par défaut         8. Capacité de batterie et coefficient de Peukert         9. Dépannages         9.1. L'unité est morte         9.1. L'unité est morte         9.1. L'unité est morte         9.2. Code PIN perdu         9.2. Les paramètres de VictronConnect ne peuvent pas être modifiés         9.2. Problèmes de connexion         9.1. L'unité est morte         9.1. L'unité est morte         9.2. Code PIN perdu         9.3. Lectures incorrectes         9.3.1. Les courants de charge et décharge                  |                                                                                                    |
| 7.5.8. État de l'état de charge         7.5.9. Affichage de l'autonomie restante         7.6.1. Version du logiciel         7.6.2. Rétablir les paramètres par défaut         7.6.3. Effacement de l'historique         7.6.4. Verrouiller la configuration         7.6.5. Shunt current (Courant du shunt)         7.6.6. Shunt voltage (Tension du shunt)         7.6.7. Démarage synchronisé de la batterie         7.6.8. Direction de mesure du courant         7.7.9. Paramètres supplémentaires         7.7.1. Réinitialiser l'historique         7.7.2. Réinitialiser l'historique         7.7.3. Numéro de série         7.7.4. Nom personnalisé         7.7.5. Micrologiciel         7.7.6. Réinitialiser aux paramètres par défaut         8. Capacité de batterie et coefficient de Peukert         9. Dépannages         9.1. Problèmes de fonctionnalité         9.1. L'unité est morte         9.1. 2. Les paramètres de VictronConnect ne peuvent pas être modifiés         9.2. Problèmes de connexion         9.2.1. Connexion impossible via Bluetooth         9.2.2. Code PIN perdu         9.3.1. Les courants de charge et décharge sont inversés.         9.3.2. Lecture de courant incomplète                                                                               |                                                                                                    |
| 7.5.8. État de l'état de charge         7.5.9. Affichage de l'autonomie restante         7.6.1. Version du logiciel         7.6.2. Rétablir les paramètres par défaut         7.6.3. Effacement de l'historique         7.6.4. Version du logiciel         7.6.5. Shunt current (Courant du shunt)         7.6.6. Shunt voltage (Tension du shunt)         7.6.7. Démarrage synchronisé de la batterie         7.6.8. Direction de mesure du courant         7.7.1. Réinitialiser l'historique         7.7.2. Réinitialiser Code PIN         7.7.3. Numéro de série         7.7.4. Nom personnalisé         7.7.5. Nicrologiciel         7.7.6. Réinitialiser aux paramètres par défaut         8. Capacité de batterie et coefficient de Peukert         9. Dépannages         9.1. Problèmes de fonctionnalité         9.1.1. L'unité est morte         9.1.2. Les paramètres de VictronConnect ne peuvent pas être modifiés         9.2. Problèmes de connexion         9.2.1. Connexion impossible via Bluetooth         9.2.2. Code PIN perdu         9.3.1. Les courants de charge et décharge sont inversés.         9.3.1. Les courants de charge et décharge sont inversés.         9.3.1. Les courant de courant alors qu'acun courant ne circule                                         |                                                                                                    |
| 7.5.8. État de l'état de charge         7.5.9. Affichage de l'autonomie restante         7.6.1. Version du logiciel         7.6.2. Rétablir les paramètres par défaut         7.6.3. Effacement de l'historique         7.6.4. Verrouiller la configuration         7.6.5. Shunt current (Courant du shunt)         7.6.6. Shunt voltage (Tension du shunt)         7.6.7. Démarrage synchronisé de la batterie         7.6.8. Direction de mesure du courant         7.7.1. Réinitialiser l'historique         7.7.1. Réinitialiser l'historique         7.7.2. Réinitialiser Code PIN         7.7.3. Numéro de série         7.7.4. Nor personnalisé         7.7.5. Micrologiciel         7.7.6. Réinitialiser rhistorique         7.7.6. Réinitialiser rhistorique         7.7.6. Réinitialiser rhistorique         7.7.6. Réinitialiser rhistorique         7.7.6. Réinitialiser rhistorique         7.7.7.8. Réinitialiser rhistorique         7.7.8. Réinitialiser rhistorique         7.1.8. Réinitialiser rhistorique         7.1.9. Réinitialiser rhistorique         7.1.9. Réinitialiser rhistorique         7.1.1.1. Vinité est morte         9.1.1. L'unité est morte         9.1.2. Les paramètres de VictronConnect ne peuvent pas être modifiés         9.2. Problèmes de connexion |                                                                                                    |

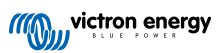

| 9.3.6. L'état de charge n'atteint pas 100 %                                                             | 39       |
|----------------------------------------------------------------------------------------------------|----------|
| 9.3.8. L'état de charge n'augmente pas assez rapidement ou trop rapidement lors du processus de charge. | 40       |
| 9.3.9. Lecture de tension de la batterie incorrecte                                                     | 40       |
| 10. Données techniques                                                                                  | 41       |
| 10.1. Caractéristiques techniques                                                                       | 41       |
| 11. Annexe                                                                                              | 42       |
| 11.1. Dimensions unité BMV<br>11.2. Dimensions Boitier du shunt BMV H                                   | 42<br>42 |

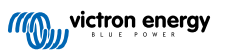

### 1. Précautions à prendre !

### 1.1. Consignes générales de sécurité

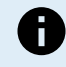

Lisez attentivement ce manuel d'instructions. Il contient des instructions importantes qui doivent être suivies pendant l'installation, l'utilisation et l'entretien.

Conservez ces instructions pour vous y référer ultérieurement lors de l'utilisation et de l'entretien.

### 1.2. Avertissements de sécurité relatifs à la haute tension

Les tensions supérieures à 50 VCC et jusqu'à 120 VCC (TBT) sont dangereuses et peuvent causer des blessures graves, la mort ou des dommages matériels. Utilisez un équipement de protection individuelle approprié. Mettez le système hors tension avant tout entretien et utilisez des outils isolés appropriés.

Les tensions supérieures à 120 VCC (BT) sont très dangereuses et peuvent causer des blessures graves, la mort ou des dommages matériels. Utilisez un équipement de protection individuelle approprié. Mettez le système hors tension avant tout entretien et utilisez des outils isolés appropriés.

### 1.3. Avertissements de sécurité relatifs à la batterie

Tout travail à proximité d'une batterie au plomb est potentiellement dangereux. Ces batteries peuvent générer des gaz explosifs. Ne fumez jamais et ne permettez aucune étincelle ou flamme à proximité d'une batterie. Veillez à ce que l'air circule librement autour de la batterie.

Portez des vêtements et des lunettes de protection. Ne touchez pas à vos yeux lorsque vous travaillez à proximité des batteries. Lavez-vous les mains après l'intervention.

En cas de contact entre l'électrolyte et la peau ou les vêtements, lavez-les immédiatement avec du savon et de l'eau. En cas de contact avec l'œil, rincez tout de suite abondamment à l'eau claire pendant au moins 15 minutes et consultez immédiatement un médecin.

Soyez prudent lors de l'utilisation d'outils métalliques à proximité des batteries. La chute d'un outil métallique sur une batterie peut provoquer un court-circuit et éventuellement une explosion.

Retirez tout objet personnel en métal tel que bague, bracelet, collier et montre, lorsque vous travaillez avec une batterie. Une batterie peut produire un court-circuit assez élevé pouvant faire fondre les objets comme une bague, et provoquer de graves brûlures.

### 1.4. Transport et stockage

Rangez l'appareil dans un environnement sec. F

Stockez l'appareil à des températures comprises entre -40 °C et +60 °C.

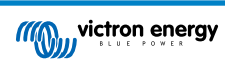

### 2. Introduction

### 2.1. Contrôleur de batterie

Le BMV-700H est un contrôleur de batterie. Il mesure la tension et le courant de la batterie. Sur la base des mesures relevées, il calcule l'état de charge et l'autonomie restante de la batterie. Il conserve également une trace des données historiques, telles que la décharge la plus profonde, la décharge moyenne et le nombre de cycles de charge et de décharge.

Tous les paramètres de batterie contrôlés peuvent être lus et les réglages peuvent être modifiés via l'écran et les quatre boutons.

Une connexion avec l'application VictonConnect est possible via Bluetooth ou USB. L'application VictonConnect peut être utilisée pour consulter tous les paramètres de batterie contrôlés ou pour modifier les réglages. Pour se connecter via Bluetooth, un dongle VE.Direct Bluetooth Smart (en option) est nécessaire. Pour une connexion via USB, une interface VE.Direct vers USB (en option) est nécessaire.

Si le contrôleur de batterie est connecté à un dispositif GX, tel que le Cerbo GX ou le ColorControl GX, la batterie peut être contrôlée localement avec le dispositif GX ou à distance via le portail VRM.

### 2.2. Pourquoi contrôler une batterie ?

Une grande variété d'applications utilise des batteries, généralement pour stocker de l'énergie destinée à un usage ultérieur. Mais, quelle quantité d'énergie est stockée dans la batterie ? Personne ne peut le savoir juste en la regardant. La durée de vie des batteries dépend de plusieurs facteurs : elle peut être réduite à cause d'une charge trop faible, d'une surcharge, de décharges poussées excessives, de courants de charge ou de décharge excessifs, et à cause d'une température ambiante élevée. Le fait de mettre la batterie sous la surveillance d'un contrôleur de batterie permettra à l'utilisateur de disposer d'informations essentielles pour prendre les mesures nécessaires en temps utile. De cette manière, la durée de vie de la batterie sera prolongée, et le contrôleur de batterie sera rapidement amorti.

### 2.3. Tailles

Le contrôleur de batterie est disponible en une seule taille avec un shunt de 500 A. Cependant, il est possible d'utiliser le contrôleur de batterie avec des shunts de plus grande capacité, et ce jusqu'à 9 999 A. Les shunts de plus grande capacité ne sont pas inclus. Pour des shunts de 1 000 A, 2 000 A ou 6 000 A, consultez la page de produits Shunt.

### 2.4. Application VictronConnect

L'application VictronConnect peut être utilisée pour configurer et superviser le contrôleur de batterie. Notez qu'il est plus facile de configurer le contrôleur de batterie à l'aide de l'application VictronConnect qu'à l'aide de l'unité du contrôleur de batterie.

L'application VictronConnect peut se connecter au contrôleur de batterie via :

- · Bluetooth, en utilisant le dongle VE.Direct Bluetooth Smart (en option).
- USB, en utilisant l'interface VE.Direct vers USB.
- · À distance via un dispositif GX et le portail VRM.

#### L'application VictronConnect est disponible pour les plateformes suivantes :

- Android.
- Apple iOS (notez que la connexion USB n'est pas prise en charge, la connexion ne peut se faire que par Bluetooth)
- macOS.
- · Windows (notez que la connexion Bluetooth n'est pas prise en charge, la connexion ne peut se faire que par USB).

L'application VictronConnect peut être téléchargée sur les boutiques d'applications, sur la page des produits VictronConnect ou en scannant le code QR ci-dessous.

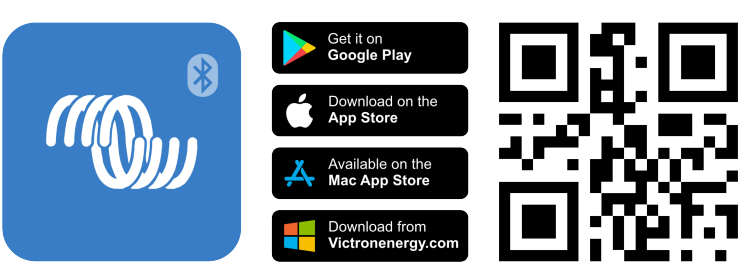

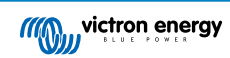

### 2.5. Accessoires

Les éléments en option suivants peuvent être nécessaires en fonction de votre configuration :

- Dispositif GX, tel qu'un Cerbo GX pour le système et/ou la surveillance à distance.
- Câble VE.Direct pour raccorder le contrôleur de batterie à un dispositif GX.
- Interface VE.Direct-USB pour connecter par USB le contrôleur de batterie à un dispositif GX ou à l'application VictronConnect.
- Dongle VE.Direct Bluetooth Smart pour ajouter la fonctionnalité Bluetooth au contrôleur de batterie.
- Boitier pour montage mural pour le BMV ou MPPT Control à utiliser si le montage de l'unité du contrôleur de batterie n'est pas possible sur panneau.
- Boitier pour montage mural pour BMV et Color Control GX à utiliser pour installer au mur dans un même boitier le contrôleur de batterie et un Color Control GX.
- Câble RJ12 UTP à utiliser si le câble RJ12 de 10 m/32 ft câble allant entre le shunt et le contrôleur qui est fourni est trop long ou trop court. Ces câbles sont disponibles en plusieurs longueurs : de 30 cm à 30 m.

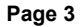

### 3. Installation

### 3.1. Que contient l'emballage ?

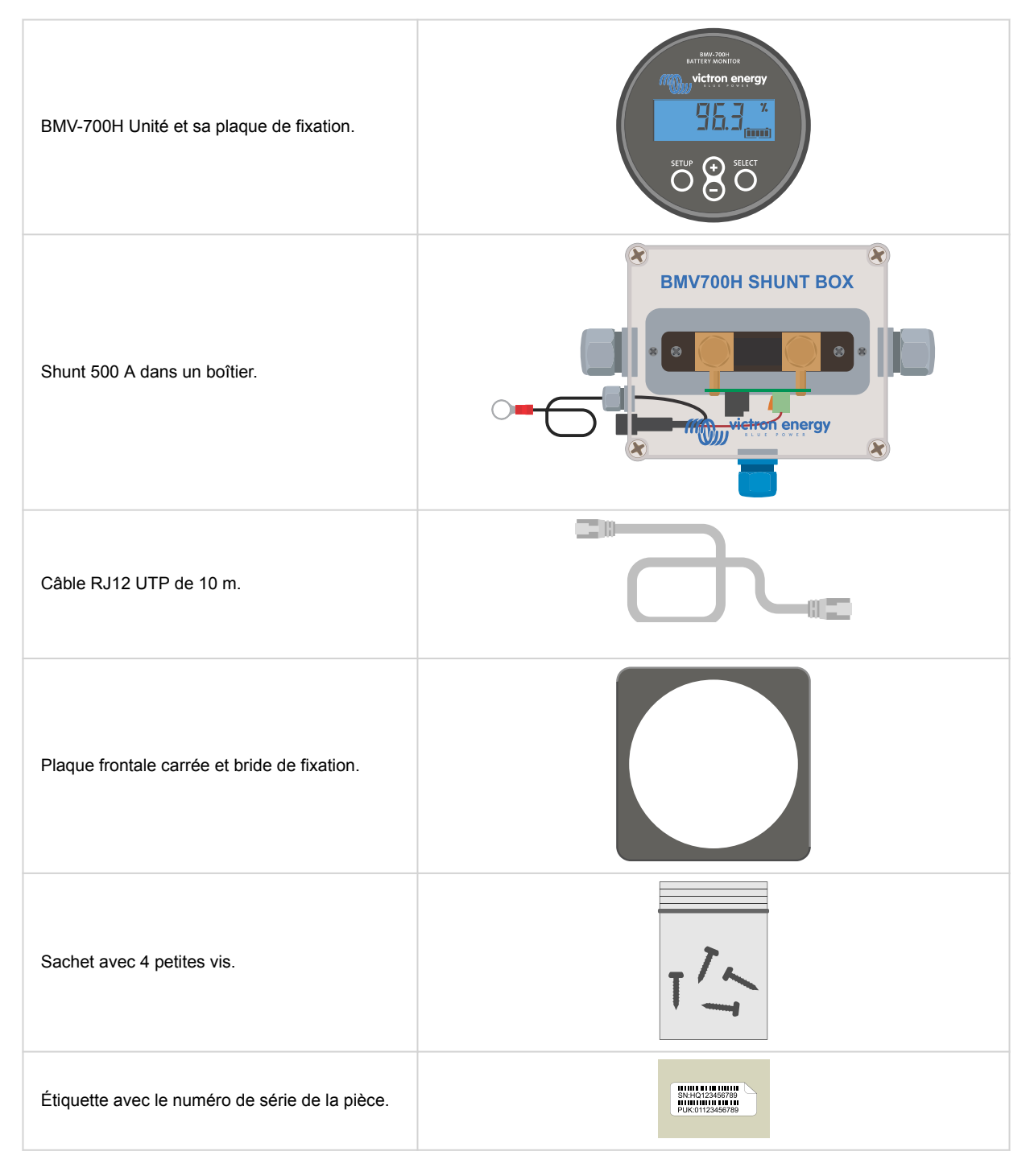

### 3.2. Montage du boitier du shunt

Le boîtier du shunt comporte quatre orifices de 3,5 mm destinés au montage, situés à la base du boîtier du shunt. Ces orifices peuvent être utilisés pour visser ou boulonner le boîtier sur une surface dure (vis non incluses).

Pour l'emplacement précis des orifices de montage, consultez les schémas de dimension se trouvant dans l'annexe de ce manuel.

![](_page_8_Figure_1.jpeg)

Vue du dessus du boîtier du shunt montrant les orifices de montage.

### 3.3. Montage de l'unité

L'unité peut être installée de plusieurs manières :

- A. Montage du panneau, l'unité est fixée à l'arrière du panneau.
- B. Montage du panneau, l'unité est fixée à l'avant du panneau.
- C. Montage mural à l'aide d'un boîtier de montage mural en option.

![](_page_8_Figure_8.jpeg)

Méthode de montage A.

![](_page_9_Figure_1.jpeg)

Méthode de montage B.

![](_page_9_Picture_3.jpeg)

Méthode de montage C.

![](_page_9_Picture_5.jpeg)

Pour les instructions concernant le montage mural, consultez les manuels d'instructions du montage mural sur les pages du produit Montage mural du boitier pour BMV ou MPPT Control ou Montage mural du boitier pour BMV et Color Control GX.

![](_page_9_Picture_8.jpeg)

![](_page_10_Figure_1.jpeg)

### 3.4. Vue d'ensemble des connexions

| # | Nom                               | Type de borne   |
|---|-----------------------------------|-----------------|
| A | Affichage                         | -               |
| В | Bouton de configuration           | -               |
| С | Bouton Bas                        | -               |
| D | Bouton Haut                       | -               |
| E | Bouton de sélection               | -               |
| F | Connecteur RJ12                   | Borne RJ12      |
| G | Avertisseur sonore                | -               |
| Н | Connecteur de relais programmable | Connecteur Push |
| I | Connecteur VE.Direct              | Borne VE.Direct |
| J | Connexion de batterie négative    | Boulon M10      |
| К | Connexion de batterie positive    | Connecteur Push |
| М | Connexion de charge négative      | Boulon M10      |
| N | Porte-fusible avec fusible        | -               |

### 3.5. Connexions électriques principales.

Procédure de branchement :

- 1. Enlevez le fusible.
- 2. Raccordez la borne négative de la batterie au boulon M10 sur le côté « BATTERY » du shunt. Serrez le boulon du shunt avec un couple maximal de 21 Nm (modèle 300 A : 10 Nm).

Notez qu'aucune autre connexion ne doit être effectuée sur ce côté-ci du shunt ou sur la borne négative de la batterie. Toutes les charges ou chargeurs branchés sur ce point ne seront pas inclus dans le calcul de l'état de charge de la batterie.

- 3. Raccordez la borne négative du système électrique au boulon M10 sur le côté « LOAD » du shunt. Serrez le boulon du shunt avec un couple maximal de 21 Nm (modèle 300 A : 10 Nm). Assurez-vous que les bornes négatives de tous les consommateurs CC, des convertisseurs, des chargeurs de batterie, des chargeurs solaires et de toutes autres sources de charge sont branchées « après » le shunt.
- 4. Branchez la cosse M10 du câble rouge avec fusible sur la borne positive de la batterie.
- 5. Branchez le shunt à l'unité à l'aide du câble RJ12. Branchez un côté du câble RJ12 à la borne RJ12 du shunt, et l'autre côté du câble à la borne RJ12 à l'arrière de l'unité.
- 6. Remettez le fusible en place.

À présent, le contrôleur de batterie est sous tension. L'écran est activé, .

Pour être entièrement opérationnel, le contrôleur de batterie doit être configuré. À cette fin, consultez le chapitre Configuration [10].

![](_page_10_Picture_16.jpeg)

![](_page_11_Figure_1.jpeg)

Installation de base du contrôleur de batterie.

### 3.6. Relais programmable

Le contrôleur de batterie est équipé d'un relais programmable. Ce relais peut être utilisé en tant que relais d'alarme, pour démarrer un générateur ou pour d'autres applications. Pour de plus amples renseignements sur les différents modes du relais et sa configuration, consultez le chapitre Paramètres du relais [26].

Un exemple d'utilisation du relais consiste à démarrer un générateur lorsque l'état de charge des batteries est devenu trop faible, puis à arrêter le générateur lorsque les batteries sont rechargées.

Par défaut, le relais est configuré pour s'activer lorsque l'état de charge des batteries chute en dessous de 50 % et pour se désactiver lorsque l'état de charge des batteries atteint 90 %. Cependant, le relais peut être configuré pour se déclencher également en fonction d'autres conditions, comme la tension de la batterie.

Le relais comporte 2 contacts : COM (commun) et NO (normalement ouvert), qui sont situés à l'arrière de l'unité.

Lorsque le contact du relais est ouvert, la bobine est mise hors tension ; il n'y a pas de contact entre COM et NO. Lorsque le relais est mis sous tension, la bobine se ferme et le contact entre COM et NO est établi. La fonction du relais peut être inversée : la mise hors tension devient mise sous tension et vice versa. Voir la configuration de Inverser le relais [27].

![](_page_11_Picture_9.jpeg)

Schéma de câblage interne du contrôleur de batterie avec le relais à l'état hors tension connecté à un circuit externe d'alarme ou de démarrage du générateur.

### 3.7. Utilisation de shunts alternatifs

Le contrôleur de batterie est fourni avec un shunt de 500 A, 50 mV. Ce shunt convient à la plupart des applications. Cependant, un shunt de plus grande capacité sera nécessaire si des courants de système supérieurs à 500 A sont prévus.

Le contrôleur de batterie peut être configuré pour fonctionner avec une large gamme de shunts différents. Des shunts allant jusqu'à 9 999 A et jusqu'à 75 mV peuvent être utilisés. Pour une sélection de shunts de plus grande capacité, c'est-à-dire 1 000 A, 2 000 A ou 6 000 A, consultez notre page de produits shunts.

Si vous utilisez un shunt autre que celui fourni avec le contrôleur de batterie, veuillez procéder comme suit :

- 1. Dévissez la carte de circuit imprimé du shunt.
- 2. Montez la carte de circuit imprimé sur le nouveau shunt, et assurez-vous qu'il y a un bon contact électrique entre la carte de circuit imprimé et le shunt.
- Raccordez le nouveau shunt au système électrique et à l'unité du contrôleur de batterie comme indiqué au chapitre Connexions électriques principales. [7]. Faites particulièrement attention à l'orientation de la carte de circuit imprimé du shunt par rapport aux connexions de la batterie et des consommateurs.

![](_page_11_Picture_18.jpeg)

- 4. Suivez l'assistant de configuration ; voir le chapitre Assistant de configuration [10].
- 5. Une fois l'assistant de configuration terminé, réglez le courant et la tension appropriés du shunt en fonction des paramètres du Shunt current (Courant du shunt) [33] et du Shunt voltage (Tension du shunt) [33].
- 6. Si le contrôleur de batterie lit un courant non nul, même en l'absence de consommateur, et que la batterie n'est pas en cours de charge, étalonnez la mesure du courant nul à l'aide du paramètre Étalonnage de courant nul [26].

### 3.8. Branchement du dispositif GX

Si le système contient un dispositif GX tel qu'un Cerbo GX, le contrôleur de batterie peut être connecté au dispositif GX à l'aide d'un câble VE.Direct ou d'une interface VE.Direct vers USB.

Une fois raccordé, le dispositif GX peut être utilisé pour lire tous les paramètres de la batterie supervisée. Pour davantage de renseignements, consultez le chapitre Connexion à un dispositif GX et au portail VRM [21].

![](_page_12_Figure_7.jpeg)

Le contrôleur de batterie est connecté à un Cerbo GX et à un écran GX Touch.

![](_page_12_Picture_9.jpeg)

### 4. Configuration

Une fois les branchements électriques réalisés et le contrôleur de batterie mis sous tension, il doit être configuré afin d'être adapté au système dans lequel il est utilisé.

Cette opération peut être effectuée à l'aide des boutons de l'unité du contrôleur de batterie ou, plus facilement, via l'application VictronConnect. Notez qu'un dongle VE.Direct Bluetooth Smart ou une interface VE.Direct vers USB est nécessaire.

Ce chapitre décrit comment configurer le contrôleur de batterie en réglant les paramètres de base. Pour connaître tous les paramètres et fonctions, consultez le chapitre Totalité des Fonctions et Paramètres [23].

### 4.1. Assistant de configuration

Le contrôleur de batterie lance automatiquement l'assistant de configuration lors de la première mise sous tension ou après le rétablissement des paramètres d'usine. L'assistant de configuration doit être terminé avant de procéder à tout autre réglage.

- 1. L'écran affiche le texte déroulant « capacité de la batterie » : bREEFY [RPRC] EY
- 2. Appuyez sur n'importe quel bouton pour accéder à l'assistant de configuration. Le texte déroulant s'arrêtera et la valeur de la capacité par défaut de la batterie 2003 Rh (200 Ah) s'affichera avec le premier chiffre qui clignote.
- Utilisez les boutons + et pour régler le premier chiffre de la valeur de la capacité de la batterie. Utilisez de préférence la valeur nominale de la capacité de la batterie pour 20 heures (C20). Pour plus d'informations sur la capacité de la batterie, voir le chapitre Capacité de batterie et coefficient de Peukert [35].
- 4. Appuyez sur SELECT pour définir le chiffre suivant, de la même manière. Répétez cette étape jusqu'à ce que la capacité de batterie soit affichée.
- 5. Appuyez sur SELECT pour confirmer la valeur. Un bip court confirme que la valeur est enregistrée.

Si une correction doit être apportée, appuyez de nouveau sur SELECT, et répétez les étapes précédentes.

6. Appuyez sur le bouton SETUP, + ou - pour terminer l'assistant de configuration et passer en mode de fonctionnement normal.

Dès que l'assistant de configuration est terminé, le contrôleur de batterie détecte automatiquement la tension nominale du système de batteries. Pour davantage de détails sur les limites de la détection automatique de la tension, voir le chapitre ???.

Le contrôleur de batterie est maintenant prêt à l'emploi. Il est à présent configuré pour un système moyen avec des batteries au plomb à électrolyte gélifié, AGM ou à électrolyte liquide. D'autres configurations du contrôleur de batterie sont nécessaires si votre système contient une batterie avec une chimie différente, comme le lithium, ou si d'autres réglages spécifiques doivent être apportés au système. Voir le chapitre Totalité des Fonctions et Paramètres [23].

![](_page_13_Picture_16.jpeg)

Si l'assistant de configuration ne s'affiche pas, c'est-à-dire qu'il n'y a pas de texte déroulant, vous pouvez le relancer en réinitialisant le contrôleur de batterie. Pour ce faire, appuyez simultanément sur les boutons SETUP et SELECT pendant 3 secondes. Le contrôleur de batterie rétablira alors ses paramètres d'usine.

Remarque : les paramètres d'usine ne peuvent être rétablis que si le paramètre Verrouiller la configuration [32] est désactivé (OFF).

### 4.2. Comment modifier les paramètres ?

#### 4.2.1. Configuration depuis l'unité

Utilisez les boutons de l'écran pour ouvrir et parcourir le menu de configuration. Chaque paramètre est associé à un numéro et à un nom. Par exemple : « 01 - Battery capacity » (capacité de la batterie). La liste complète de tous les paramètres de la batterie et leur numéro correspondant se trouve dans le chapitre Totalité des Fonctions et Paramètres [23].

![](_page_13_Picture_22.jpeg)

Il est également possible (et plus facile) d'effectuer la configuration du contrôleur de batterie à travers l'application VictronConnect. À cette fin, consultez le chapitre Application VictronConnect [11].

![](_page_14_Figure_1.jpeg)

Écran et boutons de l'unité BMV.

Pour accéder au menu de configuration et modifier des paramètres :

| 1 | Commencez depuis le menu principal.                                                                                             | MAIN  |
|---|----------------------------------------------------------------------------------------------------|-------|
| 2 | Appuyez sur SETUP pendant 2 secondes pour entrer dans le menu de configuration.                                                 |       |
| 3 | Le premier paramètre 01-Capacité de la batterie affichera.                                                                      | SETUP |
| 4 | Utilisez les boutons + et – pour sélectionner le paramètre souhaité.                                                            |       |
| 5 | Appuyez sur SELECT pour atteindre le paramètre souhaité.                                                                        |       |
| 6 | Utilisez SELECT, et les boutons + et – pour personnaliser le paramètre.                                                         | SETUP |
| 7 | Appuyez sur SETUP pour retourner au menu des paramètres.                                                                        |       |
| 8 | Passez au paramètre suivant en utilisant les boutons + ou                                                                       |       |
| 9 | Une fois que tous les paramètres ont été réglés, appuyez sur SETUP<br>afin de repasser du menu de configuration au mode normal. |       |

#### 4.2.2. Application VictronConnect

L'application VictronConnect peut être utilisée pour modifier tous les paramètres et pour mettre à jour le micrologiciel.

Les différentes manières de se connecter au contrôleur de batterie :

• Localement à travers l'USB en utilisant l'interface VE.Direct-USB branché sur le port VE.Direct.

![](_page_14_Picture_9.jpeg)

- Localement à travers Bluetooth en utilisant le dongle VE.Direct Bluetooth Smart branché sur le port VE.Direct.
- À distance via un dispositif GX, en utilisant la fonction « Remote » de VictronConnect. Pour plus d'informations, voir le chapitre VictronConnect-Remote dans le manuel de l'application VictronConnect.

Comment se connecter au contrôleur de batterie avec l'application VictronConnect :

- · Ouvrez l'application VictronConnect.
- · Assurez-vous que le contrôleur de batterie est sous tension.
- · Vérifiez que le contrôleur de batterie apparait dans la liste des appareils dans l'onglet « Local » ou « VRM ».
- Cliquez sur le contrôleur de batterie.
- En cas de connexion par Bluetooth ; saisissez le code PIN par défaut : 000000. Une fois le code par défaut saisi, l'application VictronConnect vous demandera de modifier le code PIN. Cela permet d'éviter des connexions non autorisées à l'avenir. Nous vous recommandons de modifier le code PIN lors de la première installation.

Pour consulter et/ou modifier les paramètres du contrôleur de batterie, accédez à la page des paramètres en cliquant sur l'icône de roue dentée 🏟 en haut à droite de l'écran d'accueil.

![](_page_15_Figure_10.jpeg)

Écrans de surveillance et de configuration du contrôleur de batterie dans l'application VictronConnect.

Remarque : ce manuel ne porte que sur les éléments spécifiques au contrôleur de batterie. Pour des renseignements plus généraux concernant l'application VictronConnect — comment l'utiliser, où la télécharger ou comment se connecter — consultez la page produit et le manuel de l'application VictronConnect.

### 4.3. Mise à jour du micrologiciel

Lors d'une nouvelle installation, il est recommandé de mettre à jour le micrologiciel du contrôleur de batterie. Si une version plus récente est disponible, l'application VictronConnect vous l'indiquera dès qu'une connexion sera établie avec le contrôleur de batterie.

![](_page_15_Picture_15.jpeg)

Notez que le micrologiciel ne peut être mis à jour que via l'application VictronConnect. L'application doit être à jour pour pouvoir accéder au dernier micrologiciel.

Pour vérifier si le micrologiciel est à jour ou pour le mettre à jour manuellement, connectez-vous au contrôleur de batterie en utilisant l'application VictronConnect et suivez les étapes ci-dessous :

- Accédez aux paramètres du produit en cliquant sur l'icône de roue dentée 🌣 dans le coin supérieur droit de l'écran d'état du produit.
- Cliquez sur l'icône des 3 points dans le coin supérieur droit de l'écran des paramètres.
- Sélectionnez « Infos du produit » dans le menu contextuel
- La version micrologicielle s'affichera. Elle indiquera s'il s'agit de la version micrologicielle la plus récente (ou pas). Si une version plus récente est disponible, un bouton de mise à jour « UPDATE » s'affichera.

![](_page_15_Picture_22.jpeg)

· Pour mettre à jour le micrologiciel, appuyez sur le bouton « UPDATE ».

### 4.4. Effectuer le paramétrage essentiel

Les paramètres par défaut du contrôleur de batterie sont adaptés aux batteries plomb, comme les batteries AGM, à électrolyte gélifié, OPzV ou OPzS.

La plupart des paramètres peuvent être laissés par défaut. Mais quelques paramètres doivent être modifiés. Il s'agit des paramètres suivants :

- · Capacité de la batterie.
- · Tension de pleine charge.
- · État de charge ou démarrage synchronisé.

![](_page_16_Picture_8.jpeg)

Si des batteries au lithium (ou des batteries ayant des chimies différentes) sont utilisées, certains paramètres supplémentaires doivent être modifiés.

Configurez d'abord les paramètres essentiels décrits dans ce paragraphe, puis consultez le paragraphe suivant pour les paramètres spécifiques aux batteries au lithium.

![](_page_16_Picture_11.jpeg)

Pour davantage de renseignements concernant ces paramètres ou tout autre, consultez le chapitre Totalité des Fonctions et Paramètres [23].

#### 4.4.1. Configurer le paramètre de capacité de la batterie

Dans l'application VictronConnect, consultez : Paramètres > Batterie.

Sur l'unité, consultez : Menu de configuration > Paramètre 01 - Capacité de la batterie.

Par défaut, le contrôleur de batterie est configuré sur 200 Ah. Modifiez cette valeur pour qu'elle corresponde à la capacité de votre batterie. Pour les batteries au plomb, nous vous recommandons de saisir la valeur nominale pour 20 heures (C20).

#### 4.4.2. Configurez la valeur de tension de pleine charge

Dans l'application VictronConnect, consultez : Paramètres > Batterie > Tension de pleine charge.

Sur l'unité, consultez : Menu de configuration > Paramètre 02 - Tension de pleine charge.

Voici les valeurs de « tension de pleine charge » recommandées pour les batteries au plomb :

Utilisez des multiples de la tension de charge de 12 V, c'est-à-dire 13,2 V, ou consultez la documentation de la batterie.

Pour plus d'informations, voir également le chapitre Tension de pleine charge [24].

#### 4.4.3. Configurez l'état de charge

Dans l'application VictronConnect, consultez : Paramètres > Batterie > Démarrage de batterie synchronisé.

Sur l'unité, consultez : Menu de configuration > Paramètre 70 - Démarrage synchronisé.

Si ce paramètre est défini sur ON, le contrôleur de batterie considérera qu'il est synchronisé au démarrage, avec un état de charge de 100 %. S'il est défini sur OFF, le contrôleur de batterie considérera qu'il n'est pas synchronisé au démarrage, donnant un état de charge inconnu jusqu'à la première synchronisation réelle.

<u>Uniquement avec VictronConnect :</u> la valeur initiale de l'état de charge peut également être configurée manuellement. Par défaut, elle est de 100 %, mais elle peut être réglée sur une valeur différente si vous le souhaitez. Consultez **Paramètres > Batterie > État de charge**.

#### 4.5. Effectuer les paramètres pour les batteries au lithium (si nécessaire)

LiFePO4 (phosphate de lithium-fer ou LFP) est la chimie de batterie au lithium la plus utilisée Les paramètres d'usine par défaut s'appliquent généralement aux batteries LFP, en dehors des paramètres suivants :

- Courant de queue.
- Exposant de Peukert.
- · Efficacité de charge.
- · Plancher de décharge.

![](_page_16_Picture_35.jpeg)

#### Courant de queue

Dans VictronConnect, consultez : Paramètres > Batterie > Courant de queue.

Sur l'unité, consultez : Menu de configuration > Paramètre 03 - Courant de queue.

Certains chargeurs de batteries au lithium suspendent la charge si le courant de charge chute en dessous d'une valeur prédéterminée. Le courant de queue doit être paramétré avec une valeur supérieure à ce seuil.

#### Exposant de Peukert

Dans VictronConnect, consultez : Configuration > Batterie > Exposant de Peukert.

Sur l'unité, consultez : Menu de configuration > Paramètre 05 - Exposant de Peukert.

Si elles sont soumises à des taux de décharge élevés, les batteries au lithium sont plus performantes que les batteries au plomb. Configurez l'exposant de Peukert sur 1,05 sauf si le fournisseur de la batterie conseille une autre valeur.

#### Efficacité de charge

Dans VictronConnect, consultez : Configuration > Batterie > Facteur d'efficacité de charge.

Sur l'unité, consultez : Menu de configuration > Paramètre 06 - Facteur d'efficacité de charge.

L'efficacité de charge des batteries au lithium est largement supérieure à celle des batteries au plomb. Nous vous recommandons de configurer l'efficacité de charge à 99 %.

#### Plancher de décharge

Dans VictronConnect, consultez : Configuration > Batterie > Plancher de décharge.

Sur l'unité, consultez : Menu de configuration > Paramètre 16 - Relais SoC.

Ce paramètre est utilisé pour calculer l'autonomie restante, et il est défini par défaut sur 50 % pour les batteries au plomb. Cependant, les batteries au lithium sont généralement déchargées bien plus profondément qu'à 50 %. Le plancher de décharge peut être établi à une valeur comprise entre 10 et 20 %, sauf si le fournisseur de la batterie conseille une autre valeur.

![](_page_17_Picture_17.jpeg)

#### Avertissement important

Les batteries au lithium sont chères et elles peuvent être endommagées de manière irrémédiable en raison d'un excès de décharge ou charge. Les dommages dus à une décharge profonde peuvent survenir si de petites charges consommatrices déchargent lentement la batterie alors que le système n'est pas utilisé. Ces charges peuvent être par exemple des systèmes d'alarme, des courants de veille de charges CC et du courant de rappel absorbé ou des régulateurs de charge.

Un courant de décharge résiduel est particulièrement dangereux si le système a été entièrement déchargé complètement jusqu'à ce qu'un arrêt survienne en raison d'une tension faible sur une cellule. À cet instant, l'état de charge peut être aussi bas que 1 %. La batterie au lithium sera endommagée si la réserve de courant est extraite de la batterie. Ce dommage peut être irréversible.

Par exemple, un courant résiduel de 1 mA peut endommager une batterie de 100 Ah si la batterie est laissé à l'état déchargé pendant pendant plus de 40 jours (1 mA x 24 h x 40 jours = 0,96 Ah).

Le contrôleur de batterie tire <48mW d'une batterie. L'alimentation positive doit donc être interrompue si un système de batteries au lithium-ion est laissé sans surveillance suffisamment longtemps pour que le courant puisé par le contrôleur décharge entièrement la batterie.

En cas de doute quant à un risque d'appel de courant résiduel, isolez la batterie en ouvrant l'interrupteur de batterie, en retirant le(s) fusible(s) de la batterie ou en déconnectant le pôle positif de la batterie si le système n'est pas utilisé.

### 5. Fonctionnement

### 5.1. Comment fonctionne le Contrôleur de batterie ?

La principale fonction du contrôleur de batterie consiste à surveiller et à indiquer l'état de charge d'une batterie, pour connaitre le niveau de charge de la batterie, et en particulier, pour éviter une décharge totale à laquelle on ne s'attend pas.

Le contrôleur de batterie mesure en permanence le débit de courant qui entre ou qui sort de la batterie. L'intégration de ce courant au fil du temps (s'il s'agit d'un courant fixe) se réduit pour multiplier le courant et le temps, et donne le montant net d'Ah ajouté ou enlevé.

Par exemple : un courant de décharge de 10 A pendant 2 heures prendra 10 x 2 = 20 Ah de la batterie.

Pour compliquer la situation, la capacité effective d'une batterie dépend du taux de décharge, de l'exposant de Peukert et, dans une moindre mesure, de la température. Et pour compliquer davantage les choses, en chargeant une batterie, il faut « pomper » plus d'énergie dans la batterie que celle pouvant être extraite lors de la prochaine décharge. En d'autres termes : l'efficacité de charge est inférieure à 100 %. Le contrôleur de batterie tient compte de tous ces facteurs pour calculer l'état de charge.

### 5.2. Vue d'ensemble de lecture de paramètres

L'unité ou l'écran d'état du contrôleur de batterie dans l'application VictronConnect affiche une vue d'ensemble des paramètres les plus importants, qui sont les suivants :

- · État de charge
- · Tension de la batterie
- Courant de la batterie
- Puissance

#### État de charge

Il s'agit de l'état de charge réel de la batterie en pourcentage, compensé à la fois pour l'efficacité de Peukert et l'efficacité de charge. L'état de charge est le meilleur moyen de surveiller la batterie.

Une batterie totalement pleine indique une valeur de 100,0 %. Une batterie totalement vide indique une valeur de 0,0 %.

Veuillez noter que si l'état de charge indique trois tirets : « --- », cela signifie que le contrôleur de batterie est dans un état non synchronisé. Cela arrive principalement lorsqu'il vient d'être installé, ou après qu'il a été laissé sans alimentation, et qu'il est à nouveau alimenté. Pour davantage de renseignements, consultez le paragraphe Synchronisation du contrôleur de batterie [19].

#### <u>Tension</u>

Il s'agit de la tension sur la borne de la batterie.

#### Courant

Il s'agit du courant réel entrant ou sortant de la batterie. Un courant négatif indique que du courant est extrait de la batterie Il s'agit du courant nécessaire pour les consommations CC. Un courant positif indique que du courant rentre dans la batterie. Il s'agit du courant provenant des sources de recharge. N'oubliez pas que le contrôleur de batterie indiquera toujours le courant total de la batterie. C'est à dire le courant entrant dans la batterie moins le courant sortant de la batterie.

#### Puissance

La puissance extraite ou reçue par la batterie.

#### Ah consommés

Le contrôleur de batterie conserve une trace des ampères-heures extraits de la batterie compensés par l'efficacité.

Exemple : Si un courant de 12 A est tiré de la batterie pendant une période de 3 heures, la lecture affichera -36.0 Ah (-12 x 3 = -36).

Veuillez noter que si la mesure « Ah consommés » indique trois tirets : « --- », cela signifie que le contrôleur de batterie est dans un état non synchronisé. Cela arrive principalement lorsqu'il vient d'être installé, ou après qu'il a été laissé hors tension, et qu'il est à nouveau mis sous tension. Pour davantage de renseignements, consultez le chapitre Synchronisation du contrôleur de batterie [19].

#### Temps restant

Le contrôleur de batterie évalue combien de temps la batterie peut supporter la consommation présente. Il s'agit de la mesure d'autonomie restante, et du temps réel qui reste jusqu'à ce que la batterie soit déchargée au « seuil de décharge » configuré. Par défaut, le seuil de décharge est défini sur 50 %. Pour paramétrer le seuil de décharge, consultez le paragraphe Seuil de

![](_page_18_Picture_29.jpeg)

décharge [24]. Si la demande de la consommation varie fortement, il vaut mieux ne pas se fier à cette indication puisqu'il s'agit d'une lecture passagère, qui ne doit servir qu'à titre indicatif. Nous vous recommandons vivement d'utiliser l'indication de l'état de charge afin de vous assurer que la batterie est supervisée avec précision.

Veuillez noter que si l'autonomie restante (time remaining) affiche trois tirets : « --- », cela signifie que le contrôleur de batterie est dans un état non synchronisé. Cela arrive lorsqu'il vient d'être installé, ou après qu'il a été laissé sans alimentation, et qu'il est à nouveau alimenté. Pour davantage de renseignements, consultez le paragraphe Synchronisation du contrôleur de batterie [19].

### 5.3. Utilisation des menus de l'unité

![](_page_19_Picture_4.jpeg)

Vous pouvez également utiliser l'application VictronConnect pour accéder aux paramètres du contrôleur de batterie. Consultez le chapitre Application VictronConnect [11] pour connaître la façon de procéder.

Lorsque le contrôleur de batterie est mis sous tension pour la première fois ou lorsque les paramètres d'usine ont été rétablis, le contrôleur de batterie lance l'assistant de configuration rapide ; voir le chapitre : Assistant de configuration [10]. Ensuite, le contrôleur de batterie fonctionnera en mode normal et vous pourrez accéder au menu de la batterie comme décrit dans ce chapitre.

Le contrôleur de batterie est contrôlé par les quatre boutons de l'unité. La fonction des boutons dépend du mode dans lequel se trouve le contrôleur de batterie. Ceci est indiqué dans le tableau ci-dessous.

Si le rétroéclairage est éteint, appuyez sur n'importe quel bouton pour le rétablir.

| Bouton                           | Fonction en mode normal                                                                                                    | Fonction en mode configuration                                                                                                    |
|----------------------------------|----------------------------------------------------------------------------------------------------|----------------------------------------------------------------------------------------------------|
| CONFIGURATION                    | Maintenez le bouton enfoncé pendant<br>deux secondes pour passer en mode<br>configuration. L'écran fait défiler le<br>numéro et la description du paramètre<br>sélectionné.                                                                                                    | Appuyez sur SETUP à tout moment pour revenir au texte déroulant, et appuyez à nouveau pour revenir au mode normal. Si vous appuyez sur SETUP alors qu'un paramètre est hors plage, l'affichage clignote cinq fois et la valeur valide la plus proche s'affiche.                                                                                                    |
| SÉLECTION                        | Appuyez sur ce bouton pour passer<br>au menu historique. Appuyez sur ce<br>bouton pour arrêter le défilement et<br>afficher la valeur. Appuyez à nouveau<br>sur ce bouton pour revenir au mode<br>normal.                                                                                    | <ul> <li>Appuyez sur ce bouton pour arrêter le défilement<br/>après avoir accédé au mode de configuration à<br/>l'aide du bouton SETUP.</li> <li>Après avoir modifié le dernier chiffre, appuyez sur<br/>le bouton pour terminer la modification. La valeur<br/>est enregistrée automatiquement. Un bip court<br/>indique la confirmation.</li> <li>Si nécessaire, appuyez de nouveau sur le bouton<br/>pour recommencer la modification.</li> </ul> |
| SETUP et SELECT<br>simultanément | Appuyez simultanément sur les boutons<br>SETUP et SELECT et maintenez-<br>les enfoncés pendant trois secondes<br>pour rétablir les paramètres d'usine<br>(désactivé lorsque le paramètre<br>64, verrouillage de la configuration,<br>est activé, voir Verrouiller la<br>configuration [32]). | n/a                                                                                                    |
|                                  | Déplacer vers la bout                                                                                                    | Lorsque vous ne modifiez aucune valeur, appuyez sur ce bouton pour passer au paramètre précédent.                                                                                                    |
| т                                | Deplacer vers le naut.                                                                                                    | Lors de la modification, ce bouton permet<br>d'augmenter la valeur du chiffre sélectionné.                                                                                                    |
|                                  |                                                                                                    | Lorsque vous ne modifiez aucune valeur, appuyez sur ce bouton pour passer au paramètre suivant.                                                                                                    |
| -                                | Depiacei veis ie vas.                                                                                                    | Lors de la modification, ce bouton permet de<br>diminuer la valeur du chiffre sélectionné.                                                                                                    |
| + et - simultanément             | Appuyez simultanément sur les<br>deux boutons et maintenez-les<br>enfoncés pendant trois secondes pour<br>synchroniser manuellement le BMV.                                                                                                    | n/a                                                                                                    |

#### 5.4. Tendances

L'application VictronConnect permet la journalisation des données du contrôleur de batterie, mais uniquement tant qu'elle est connectée et qu'elle communique avec le contrôleur de batterie. Elle consignera en même temps deux des paramètres suivants :

![](_page_19_Picture_12.jpeg)

- Tension (V).
- Courant (A).
- Puissance (W).
- · Ampères-Heures consommés (Ah).
- État de charge (%).

![](_page_20_Figure_6.jpeg)

Tendances du contrôleur de batterie dans l'application VictronConnect.

#### 5.5. Historique

Le contrôleur de batterie enregistre l'historique des évènements. Ils peuvent être utilisés ultérieurement pour évaluer des modèles d'utilisation et l'état de la batterie.

L'historique des données est conservé dans une mémoire non volatile, et il ne sera pas perdu en cas d'interruption de l'alimentation vers le contrôleur de batterie, ou en cas de restauration des paramètres par défaut du contrôleur de batterie.

#### 5.5.1. Accès aux données historiques via l'application VictronConnect

Les données historiques du contrôleur de batterie sont accessibles dans l'onglet « Historique » de l'application VictronConnect.

|                             | HISTORY                 | TRENDS                |
|-----------------------------|-------------------------|-----------------------|
|                             |                         |                       |
| Deepest discharge<br>-963Ah | Last discharg<br>-359Ah |                       |
| Average discharge<br>-455Ah | Cumulative A            |                       |
|                             |                         |                       |
| Discharged energy           | Charged ener<br>14608.7 | <sub>sy</sub><br>'kWh |
|                             |                         |                       |
|                             | Time since la<br>1d 23h |                       |
| Synchronisations            |                         |                       |
|                             |                         |                       |
| Min battery voltage         | Max battery<br>32.07V   |                       |
|                             |                         |                       |
|                             |                         |                       |

Écran de l'historique du contrôleur de batterie dans l'application VictronConnect.

![](_page_20_Picture_15.jpeg)

#### 5.5.2. Accès aux données historiques via l'unité

Pour consulter le menu de l'historique du contrôleur de batterie, appuyez sur SELECT lorsque vous êtes en mode normal :

- Appuyez sur + ou pour naviguer parmi les différents paramètres.
- Appuyez sur « + » ou « » pour naviguer parmi les valeurs.
- Appuyez sur SELECT pour arrêter le défilement et afficher la valeur.
- · Appuyez de nouveau sur SELECT pour quitter le menu de l'historique et revenir au mode de fonctionnement normal.

Le tableau ci-dessous offre une vue d'ensemble des paramètres de l'historique et la manière dont ils sont affichés dans le menu. Pour connaître la signification de chaque paramètre, veuillez consulter le chapitre suivant.

| # | Affichage                 | Description                                         |
|---|---------------------------|-----------------------------------------------------|
| А | A GEEPEEL of SCHA-SE      | Décharge la plus profonde                           |
| В |                           | Dernière décharge                                   |
| С |                           | Décharge moyenne                                    |
| D |                           | Cycles                                              |
| E |                           | Décharges                                           |
| F |                           | Ah cumulés                                          |
| G |                           | Tension la plus basse                               |
| Н |                           | Tension la plus élevée                              |
| I | ; deus s; de l'est cherge | Jours écoulés depuis la dernière charge<br>complète |
| J |                           | Synchronisations                                    |
| L |                           | Alarmes de tension basse                            |
| М |                           | Alarmes de tension élevée                           |
| R | r di Scharged Energy      | Énergie déchargée                                   |
| S | 5 CHARGED ENERGY          | Énergie chargée                                     |

#### 5.5.3. Données historiques

Information de décharge en Ah

- Décharge la plus profonde : le contrôleur de batterie retient la valeur de décharge la plus profonde, et chaque fois que la batterie est déchargée à un niveau plus profond, l'ancienne valeur sera écrasée.
- **Dernière décharge** : le contrôleur de batterie conserve une trace de la décharge durant le cycle de courant, et il affiche la valeur la plus grande enregistrée pour les Ah consommés depuis la dernière synchronisation.
- · Décharge moyenne : Ah extraits accumulés divisés par le nombre total de cycles.
- Ah extraits accumulés Le nombre d'ampères-heures accumulés extraits de la batterie au cours de la durée de vie du contrôleur de batterie.

Énergie en kWh

- Énergie déchargée : quantité totale d'énergie extraite de la batterie en kWh.
- Énergie chargée : quantité totale d'énergie absorbée par la batterie en kWh.

**Charge** 

- Total cycles de charge : le nombre de cycles de charge au cours de la durée de vie du contrôleur de batterie. Un cycle de charge est compté chaque fois que l'état de charge descend en dessous de 65 %, et ensuite monte jusqu'à 90 %.
- Durée depuis dernière charge complète : nombre de jours depuis la dernière charge totale.
- Synchronisations : nombre de synchronisations automatiques. Une synchronisation est comptée chaque fois que l'état de charge descend en dessous de 90 % avant que ne s'effectue une synchronisation.
- Nombre de décharges complètes : nombre de décharges complètes. On compte une décharge complète lorsque l'état de charge atteint 0 %.

Tension de la batterie

- Tension de batterie mini. : tension la plus basse de la batterie.
- Tension de batterie maxi : tension la plus élevée de la batterie.

Alarmes de tension

- Alarmes de tension basse : nombre d'alarmes de tension basse.
- Alarmes de tension élevée : nombre d'alarmes de tension élevée.

#### 5.6. Alarmes

Le contrôleur de batterie peut déclencher une alarme dans les situations suivantes :

- État de charge (SoC) de la batterie faible.
- · Tension de batterie faible.
- · Tension de batterie élevée.

L'alarme s'active lorsque la valeur atteint un seuil défini et se désactive lorsque la valeur franchit ce seuil. Les seuils sont configurables. Pour plus d'informations, voir le chapitre Paramètres d'alarme [29].

L'alarme s'affiche sur l'unité, un avertisseur sonore retentit, le rétroéclairage de l'écran clignote et l'icône d'alarme est visible sur l'écran. L'alarme est confirmée lorsqu'on appuie sur un bouton. Toutefois, l'icône d'alarme reste affichée tant que la condition d'alarme persiste. Le relais programmable peut être déclenché en fonction de la configuration des paramètres d'alarme.

L'alarme est également une alarme logicielle.

Si on se connecte avec l'application VictronConnect et qu'une alarme est active, cette alarme s'affichera dans l'application. Sinon, si le contrôleur de batterie est connecté à un dispositif GX, l'alarme s'affichera sur l'écran de ce dispositif GX ou sur le portail VRM.

Dans le cas de l'application VictronConnect, une alarme est confirmée lorsque l'on appuie sur un bouton. Et dans le cas d'un dispositif GX, une alarme est confirmée lorsqu'elle est visualisée dans les notifications. Cependant, l'icône d'alarme s'affiche tant que la condition d'alarme persiste.

| <ul> <li>Time remaining</li> <li>Mid voltage</li> </ul> | Infinite<br>04:53 РМ | Notification     SmartShunt 500A/50mV     Alam     Mid-point voltage | 5 ▲ 奈 16:51<br>/<br>2020-03-03 15:14<br>100.1% |
|---------------------------------------------------------|----------------------|----------------------------------------------------------------------|------------------------------------------------|
| A 3 Alerts                                              | . ^                  | <u> 세</u> Pages                                                      | <b>≡</b> Menu                                  |

À gauche : une alarme affichée sur l'application VictronConnect. À droite : une alarme affichée sur un dispositif GX.

#### 5.7. Synchronisation du contrôleur de batterie

Pour une lecture précise, l'état de charge – tel qu'affiché par le contrôleur de batterie – doit s'autosynchroniser régulièrement avec le vrai état de charge de la batterie. Cela permet d'éviter que la valeur de l'état de charge ne dévie au fil du temps. Une synchronisation réinitialisera l'état de charge de la batterie sur 100 %.

#### 5.7.1. Synchronisation automatique

La synchronisation est un processus automatique qui survient lorsque la batterie a été entièrement rechargée. Le contrôleur de batterie consultera quelques paramètres pour confirmer que la batterie est entièrement chargée. Il considérera que c'est le cas lorsque la tension aura atteint une certaine valeur, et que le courant aura chuté en dessous d'une certaine valeur pendant un certain temps.

Ces paramètres sont appelés :

- Tension de pleine charge la tension Float du chargeur de batterie.
- Courant de queue un pourcentage de la capacité de la batterie.
- · Temps de détection de pleine charge temps en minutes.

Dès que ces trois paramètres sont atteints, le contrôleur de batterie établira la valeur de l'état de charge sur 100 %, synchronisant ainsi l'état de charge.

#### Exemple :

Dans le cas d'une batterie de 12 V, le contrôleur de batterie réinitialisera l'état de charge à 100 % lorsque tous ces paramètres seront respectés :

- · La tension dépasse 13,2 V,
- le courant de charge est inférieur à 4,0 % du total de la capacité de la batterie (par ex. 8 A pour une batterie de 200 Ah) et,
- · 3 minutes se sont écoulées durant lesquelles les conditions de tension et de courant ont persisté.

Si le contrôleur de batterie n'effectue pas une synchronisation régulière, la valeur de l'état de charge commencera à dévier au fil du temps. Cela est dû aux petites imprécisions du contrôleur de batterie, et à l'estimation de l'exposant de Peukert [35]. Dès qu'une batterie est entièrement chargée, et que le chargeur est à l'état Float, la batterie est pleine, et le contrôleur de batterie se synchronisera automatiquement en réglant la valeur de l'état de charge sur 100 %.

#### 5.7.2. Synchronisation manuelle

Le contrôleur de batterie peut aussi être synchronisé manuellement si cela est nécessaire. Pour cela, il suffit de cliquer sur le bouton « Synchroniser » dans l'application VictronConnect. Accédez au menu « Paramètres », puis « Paramètres de la batterie ».

Sinon, le contrôleur de batterie peut également être synchronisé en mode de fonctionnement normal en appuyant en même temps sur les boutons + et – pendant 3 secondes.

Une synchronisation manuelle peut être nécessaire si le contrôleur de batterie ne se synchronise pas automatiquement. Cela peut être nécessaire lors de la première installation, ou si la tension d'alimentation vers le contrôleur de batterie a été interrompue.

Elle peut également être nécessaire si la batterie n'a pas été entièrement chargée, ou si le contrôleur de batterie n'a pas détecté que la batterie a été entièrement chargée car la tension de pleine charge, le courant ou le temps n'ont pas été définis correctement. Dans ce cas, vérifiez les paramètres et assurez-vous que la batterie reçoive régulièrement une pleine charge.

![](_page_23_Picture_17.jpeg)

### 6. Interfaçage

Le contrôleur de batterie peut être connecté à d'autres équipements. Ce chapitre décrit la procédure à suivre à ce sujet.

### 6.1. Application VictronConnect via USB

L'application VictronConnect ne se connecte pas uniquement par Bluetooth, elle peut également le faire via USB. Une connexion USB est essentielle pour se connecter à la version Windows de VictronConnect, mais elle est facultative pour fonctionner avec les versions MacOS ou Android. Veuillez noter que pour une connexion à un téléphone ou une tablette Android, un câble « USB on the Go » peut être nécessaire.

Pour une connexion via USB, vous aurez besoin d'une interface VE.Direct vers USB. Utilisez cette interface pour connecter l'ordinateur au contrôleur de batterie. Pour plus d'informations, voir la page produit de l'interface VE.Direct vers USB.

Pour plus d'informations, consultez également le manuel de l'application VictronConnect.

![](_page_24_Figure_7.jpeg)

Exemple de branchement d'une interface VE.Direct-USB entre le contrôleur de batterie et un ordinateur.

| # | Description                       |
|---|-----------------------------------|
| А | Interface VE.Direct-USB.          |
| В | Ordinateur de bureau ou portable. |

#### 6.2. Connexion à un dispositif GX et au portail VRM

Un dispositif GX, tel que le Cerbo GX, est un dispositif Victron Energy qui assure le contrôle et la surveillance de tous les équipements Victron qui y sont connectés. Le contrôle et la surveillance du dispositif GX et des équipements qui y sont connectés peuvent être effectués localement ou à distance via notre portail gratuit de télésurveillance Victron, le portail VRM.

Le contrôleur de batterie peut être connecté à un dispositif GX avec un câble VE.Direct. Les câbles VE.Direct sont disponibles dans des longueurs allant de 0,3 à 10 mètres, et ils sont disponibles avec des connecteurs droits ou à angle droit. Le contrôleur de batterie peut également être raccordé à un dispositif GX en utilisant une interface VE.Direct vers USB.

Une fois raccordé, le dispositif GX peut être utilisé pour lire tous les paramètres de la batterie contrôlée.

| <                 | BMV-700 |       | 15:06  |
|-------------------|---------|-------|--------|
| Battery           | 26.15V  | -5.7A | -149W  |
| State of charge   |         |       | 100%   |
| Consumed AmpHours |         |       | 0.0Ah  |
| Time-to-go        |         |       | 10d 0h |
| Relay state       |         |       | On     |
| Alarm state       |         |       | Ok     |
| <u> 네</u> Pages   | ~       | ≡M    | enu    |

Informations du contrôleur de batterie affichées par un dispositif GX.

![](_page_25_Figure_1.jpeg)

Exemple de raccordement d'un contrôleur de batterie à un dispositif GX.

### 6.3. Intégration personnalisée

8

Veuillez noter qu'il s'agit d'une fonction avancée et qu'elle requiert des connaissances de programmation.

Le port de communications VE.Direct peut être utilisé pour lire des données et modifier les paramètres. Le protocole VE.Direct est extrêmement simple à mettre en œuvre. La transmission de données vers le contrôleur de batterie n'est pas nécessaire pour des applications simples : le contrôleur de batterie enverra automatiquement les relevés de mesures toutes les secondes.

Tous les détails sont expliqués dans le document Communication de données avec les produits Victron Energy.

### 7. Totalité des Fonctions et Paramètres

Ce chapitre explique tous les paramètres du contrôleur de batterie. De plus, nous avons également une vidéo qui explique ces paramètres et la manière d'interagir avec chacun d'eux afin d'obtenir une supervision précise de la batterie pour les batteries au plomb et au lithium.

Lien vers la vidéo :

https://www.youtube.com/embed/mEN15Z\_S4kE

#### 7.1. Comment modifier les paramètres ?

Les paramètres peuvent être modifiés en utilisant l'unité du contrôleur de batterie ou en utilisant l'application VictronConnect.

#### 7.1.1. Accès aux paramètres via l'unité

Pour accéder aux paramètres de réglage et les modifier, utilisez les boutons de l'unité de la manière suivante :

- · Appuyez sur SETUP pendant deux secondes pour accéder à ces fonctions et utilisez les boutons + et pour les parcourir.
- Appuyez sur SELECT pour accéder au paramètre souhaité.
- Utilisez SELECT et les boutons + et pour le personnaliser. Un bip court confirme le paramètre.
- · Appuyez sur SETUP à tout moment pour revenir au texte déroulant, et appuyez à nouveau pour revenir au mode normal.

#### 7.1.2. Accès aux paramètres via l'application VictronConnect

Pour accéder aux paramètres de réglage et les modifier, procédez comme suit :

- Cliquez sur le symbole des paramètres 🌣 pour accéder au menu des paramètres de la batterie.
- Pour passer du menu des paramètres généraux au menu des paramètres du produit, cliquez sur le symbole du menu

Pour en savoir plus sur la manière de se connecter au contrôleur de batterie avec l'application VictronConnect, consultez le chapitre Application VictronConnect [11].

#### 7.1.3. Sauvegarde, chargement et partage des paramètres dans VictronConnect

Le menu des Paramètres montre les trois symboles suivants :

**B** Enregistrer les paramètres dans un fichier - Permet d'enregistrer les paramètres à des fins de référence ou d'utilisation ultérieure.

L Charger des paramètres depuis un fichier – Permet de charger des paramètres enregistrés précédemment.

Partager un fichier de paramètres – Permet de partager un fichier de paramètres via courriel, message, Airdrop, etc. Les options de partage disponibles dépendent de la plate-forme utilisée.

Pour davantage de détails concernant ces fonctions, consultez le manuel VictronConnect.

#### 7.2. Paramètres de la batterie

Les paramètres de la batterie peuvent être utilisés pour ajuster le contrôleur de batterie. Soyez prudent lorsque vous modifiez ces paramètres, car une modification aura un effet sur le calcul de l'état de charge du contrôleur de batterie.

#### 7.2.1. Capacité de la batterie

Ce paramètre est utilisé pour dire au contrôleur de batterie quelle est la capacité de la batterie. Ce paramètre devrait déjà avoir été défini lors de la première installation de l'appareil.

Ce paramètre est la capacité de la batterie exprimée en ampères-heures (Ah).

Pour davantage de renseignements sur la capacité de batterie et le coefficient de Peukert associé, consultez le chapitre Capacité de batterie et coefficient de Peukert [35]

| Paramètre                              | Par défaut | Plage         | Écart |
|----------------------------------------|------------|---------------|-------|
| Capacité de la batterie (paramètre 01) | 200 Ah     | 1 - 32 500 Ah | 1 Ah  |

![](_page_27_Picture_1.jpeg)

La capacité maximale de la batterie de 32 500 Ah est prise en charge à partir de la version v4.19 du micrologiciel ; les versions antérieures prennent en charge une capacité maximale de 9 999 Ah.

#### 7.2.2. Tension de pleine charge

La tension de la batterie doit être supérieure à cette valeur pour la batterie soit considérée comme entièrement chargée. Dès que le contrôleur de batterie détecte que la tension de la batterie a atteint cette « tension de pleine charge » et que le courant a chuté en dessous du « courant de queue [24] » pendant un certain temps, le contrôleur de batterie règle l'état de charge sur 100 %.

| Paramètre                                  | Par défaut              | Plage     | Écart |
|--------------------------------------------|-------------------------|-----------|-------|
| Tension de pleine charge<br>(paramètre 02) | 158,4 V (144 V nominal) | 0 - 384 V | 0,1 V |

Le paramètre de « Pleine charge » devrait être défini sur 0,2 V ou 0,3 V en dessous de la tension Float du chargeur.

#### 7.2.3. Seuil de décharge

Le paramètre de « plancher de décharge » est utilisé pour calculer l'autonomie restante. Le contrôleur de batterie calcule le temps nécessaire pour que soit atteint le « plancher de décharge [24] » défini. Ce paramètre est également utilisé pour configurer les paramètres par défaut des alarmes d'état de charge.

Pour les batteries au plomb, définissez cette valeur à 50 %, et à une valeur inférieure pour les batteries au lithium.

Notez que ce paramètre n'apparaît que lorsque vous accédez au contrôleur de batterie via l'application VictronConnect. Si le contrôleur de batterie est accessible via l'unité principale, consultez le paramètre Relais d'état de charge (SoC) faible [28] à la place.

| Paramètre         | Configuration par<br>défaut | Plage    | Écart |
|-------------------|-----------------------------|----------|-------|
| Seuil de décharge | 50 %                        | 0 - 99 % | 1 %   |

#### 7.2.4. Courant de queue

La batterie est considérée comme étant entièrement chargée dès que le courant de queue chute en dessous du paramètre de « courant de queue » est exprimé en un pourcentage de la capacité de batterie.

Remarque : certains chargeurs de batteries suspendent la charge si le courant chute en dessous d'un seuil prédéterminé. Dans ce cas, le courant de queue doit être paramétré avec une valeur supérieure à ce seuil.

Dès que le contrôleur de batterie détecte que la tension de la batterie a atteint la « tension de pleine charge [24] » prédéterminée et que le courant a chuté en dessous du paramètre de « courant de queue » pendant un certain temps, le contrôleur de batterie règle l'état de charge sur 100 %.

| Paramètre                       | Par défaut | Plage          | Écart |
|---------------------------------|------------|----------------|-------|
| Courant de queue (paramètre 03) | 4,00 %     | 0,50 - 10,00 % | 0,1 % |

#### 7.2.5. Temps de détection de pleine charge.

Il s'agit du temps durant lequel les paramètres « tension de pleine charge [24] » et « courant de queue [24] » doivent persister pour que la batterie soit considérée comme étant entièrement chargée.

| Paramètre                                             | Configuration par<br>défaut | Plage           | Écart     |
|-------------------------------------------------------|-----------------------------|-----------------|-----------|
| Durée de détection de pleine charge<br>(paramètre 04) | 3 minutes                   | 0 – 100 minutes | 1 minute. |

#### 7.2.6. Exposant de Peukert

Déterminez l'exposant de Peukert en fonction de la fiche de spécifications de la batterie. Si l'exposant de Peukert n'est pas connu, définissez-le à 1,25 pour les batteries au plomb, et à 1,05 pour les batteries au lithium. Une valeur de 1,00 désactive la compensation de Peukert. L'exposant de Peukert pour les batteries au plomb peut être calculé. Pour davantage d'information sur le calcul de l'exposant de Peukert et sa relation avec la capacité de batterie, consultez le chapitre Capacité de batterie et coefficient de Peukert [35].

![](_page_27_Picture_22.jpeg)

| Paramètre                          | Par défaut | Plage       | Écart |
|------------------------------------|------------|-------------|-------|
| Exposant de Peukert (paramètre 05) | 1.25       | 1.00 - 1.50 | 0.01  |

#### 7.2.7. Facteur d'efficacité de charge

Le « facteur d'efficacité de charge » compense les pertes de capacité (Ah) qui se produisent pendant la charge. Un paramètre de 100 % équivaut à aucune perte.

Une charge d'efficacité de 95 % signifie que 10 Ah doivent être transférés à la batterie pour obtenir réellement 9,5 Ah stockés dans la batterie. L'efficacité de charge d'une batterie dépend du type de batterie, de son ancienneté et de l'usage qui en est fait. Le contrôleur de batterie prend en compte ce phénomène avec le facteur d'efficacité de charge.

L'efficacité de charge est presque de 100 % tant qu'aucune génération de gaz n'a lieu. Un dégagement gazeux signifie qu'une partie du courant de charge n'est pas transformée en énergie chimique stockée dans les plaques de la batterie, mais qu'elle est utilisée pour décomposer l'eau en gaz oxygène et hydrogène (hautement explosif !). L'énergie stockée dans les plaques peut être récupérée lors de la prochaine décharge, alors que l'énergie utilisée pour décomposer l'eau est perdue. Les dégagements gazeux peuvent être facilement observés dans les batteries à électrolyte liquide. Notez que la fin de la phase de charge, « seulement oxygène », des batteries à électrolyte gélifié sans entretien (VRLA) et des batteries AGM, entraîne aussi une efficacité de charge réduite.

| Paramètre                                        | Configuration par<br>défaut | Plage      | Écart |
|--------------------------------------------------|-----------------------------|------------|-------|
| Facteur d'efficacité de charge<br>(paramètre 06) | 95 %                        | 50 - 100 % | 1 %   |

#### 7.2.8. Seuil de courant

Lorsque le courant mesuré chute en dessous du « seuil de courant », il est considéré comme nul. Ce « seuil de courant » permet de s'affranchir des courants très faibles qui peuvent dégrader à long terme l'état de charge dans un environnement perturbé. Par exemple, si le courant réel à long terme est de 0,0 A et que le contrôleur de batterie mesure -0,05 A en raison de perturbations ou de légers décalages, au fil du temps le contrôleur de batterie pourrait indiquer à tort que la batterie est vide ou qu'elle a besoin d'être rechargée. Dans cet exemple, si le seuil de courant est défini sur 0,1 A, le contrôleur de batterie utilisera 0,0 A pour son calcul, éliminant ainsi les erreurs.

Une valeur de 0,0 A désactive cette fonction.

| Paramètre                       | Par défaut | Plage            | Écart  |
|---------------------------------|------------|------------------|--------|
| Seuil de courant (paramètre 07) | 0,10 A     | De 0,00 à 2,00 A | 0,01 A |

#### 7.2.9. Fenêtre de calcul d'autonomie restante

Cette valeur indique la fenêtre de calcul (en minutes) utilisée par le filtre pour calculer la moyenne d'autonomie restante. La valeur 0 désactive le filtre et fournit une lecture instantanée (en temps réel). Cependant, la valeur « autonomie restante » affichée est susceptible de varier fortement. En sélectionnant la valeur la plus élevée (12 minutes), on s'assure que seules les fluctuations de charge à long terme sont incluses dans le calcul de l'autonomie restante.

| Paramètre                                                | Par défaut | Plage          | Écart     |
|----------------------------------------------------------|------------|----------------|-----------|
| Fenêtre de calcul d'autonomie restante<br>(paramètre 08) | 3 minutes  | 0 – 12 minutes | 1 minute. |

#### 7.2.10. État de charge de la batterie lors de la réinitialisation

0

Notez que si vous accédez à ce paramètre via l'unité principale, il sera classé dans la catégorie « Paramètres divers ». Cependant, lorsque vous y accédez via l'application VictronConnect, il est classé sous « Paramètres de la batterie ».

Ce paramètre détermine le comportement de la valeur de l'état de charge (SoC) après une réinitialisation du contrôleur de batterie. Une réinitialisation se produit lorsque le contrôleur de batterie est mis hors tension, puis remis sous tension. Cela se produit lors de l'installation initiale ou de la déconnexion, par exemple sur un bateau lorsque le système CC est déconnecté via le disjoncteur CC principal.

Le paramètre « État de charge de la batterie lors de la réinitialisation » comporte les modes suivants :

• Effacer - L'état de charge reste inconnu jusqu'à ce que les niveaux de synchronisation soient atteints et que la synchronisation ait lieu. Il s'agit du mode par défaut.

• Régler à 100 % - L'état de charge est réglé à 100 %.

| Paramètre                                                              | Par défaut | Modes                       |
|------------------------------------------------------------------------|------------|-----------------------------|
| État de charge de la batterie lors de la réinitialisation (réglage 70) | Supprimer  | Supprimer<br>Régler à 100 % |

#### 7.2.11. État de charge

Ce paramètre permet de définir manuellement la valeur de l'état de charge. Il n'est actif que lorsque le contrôleur de batterie a été synchronisé au moins une fois, que ce soit automatiquement ou manuellement.

Ce paramètre est uniquement disponible lorsque vous accédez au contrôleur de batterie via l'application VictronConnect.

| Paramètre      | Par défaut | Plage       | Écart |
|----------------|------------|-------------|-------|
| État de charge | %          | 0,0 - 100 % | 0,1 % |

#### 7.2.12. Synchroniser le SoC sur 100 %

#### Paramètre 10

Cette option peut être utilisée pour synchroniser manuellement le contrôleur de batterie.

Lorsque vous accédez à ce paramètre sur l'unité, appuyez sur le bouton SELECT pour synchroniser le contrôleur de batterie à 100 %.

Dans l'application VictronConnect, appuyez sur le bouton « Synchroniser » pour synchroniser le contrôleur de batterie à 100 %.

Consultez le paragraphe Synchronisation manuelle [20] pour davantage d'informations sur ce paramètre.

#### 7.2.13. Étalonnage de courant nul

#### Paramètre 09

Si le contrôleur de batterie lit un courant différent de zéro, même lorsqu'il n'existe aucune charge et que la batterie n'est pas en cours de recharge, cette option peut être utilisée pour étalonner la lecture de courant nul.

L'étalonnage de courant nul n'est (presque) jamais nécessaire. N'effectuez cette procédure que si le contrôleur de batterie affiche un courant alors que vous êtes absolument sûr qu'aucun courant ne circule. Afin de vous en assurer, vous devez débrancher tous les câbles et fils branchés sur le côté LOAD du shunt. À cette fin, dévissez le boulon du shunt et retirez tous les câbles et fils du côté du shunt. L'autre option consistant à éteindre tous les consommateurs ou les chargeurs n'est PAS suffisamment précise, car elle ne permet pas d'éliminer les petits courants de veille.

Assurez-vous qu'il n'y a vraiment aucun courant entrant ou sortant de la batterie (débranchez le câble entre le consommateur et le shunt), puis appuyez sur SELECT dans le menu de l'unité ou sur CALIBRATE (étalonner) dans l'application VictronConnect.

![](_page_29_Picture_18.jpeg)

Procédure d'étalonnage de courant nul

#### 7.3. Paramètres du relais

Le contrôleur de batterie est équipé d'un relais programmable. Ces paramètres sont utilisés pour programmer la fonction du relais.

Les paramètres de relais sont désactivés par défaut (sauf le paramètre de relais d'état de charge (SoC)). Pour activer un paramètre de relais, procédez comme suit :

![](_page_29_Picture_23.jpeg)

- Dans l'application VictronConnect, activez le paramètre de relais en faisant glisser le bouton coulissant vers la droite.
- Sur l'unité, activez le paramètre de relais en changeant la valeur d'activation et de désactivation à n'importe quelle valeur supérieure à zéro.

#### 7.3.1. Mode relais

Ce paramètre offre les modes de relais suivants :

| Paramètre                     | Mode par défaut                    | Modes                    | Description                                                                                                    |
|-------------------------------|------------------------------------|--------------------------|----------------------------------------------------------------------------------------------------|
|                               |                                    | DFLT<br>Mode par défaut. | Les paramètres de relais 16 à 31 peuvent être<br>utilisés pour contrôler le relais.                                                                                                    |
| Mode relais<br>(paramètre 11) | Mode relais DFLT<br>(paramètre 11) | CHRG<br>Mode chargeur.   | Le relais se ferme lorsque l'état de charge<br>chute en dessous du paramètre 16 (plancher<br>de décharge) ou lorsque la tension de la<br>batterie chute en dessous du paramètre 18<br>(relais basse tension). Le relais s'ouvre<br>lorsque l'état de charge est supérieur au<br>paramètre 17 (désactivation du relais d'état de<br>charge) et que la tension de la batterie est<br>supérieure au paramètre 19 (désactivation du<br>relais basse tension).<br>Un exemple d'application consiste à contrôler<br>le démarrage et l'arrêt d'un générateur, avec<br>les paramètres 14 et 15. |
|                               |                                    | REM<br>Mode distant.     | Le relais peut être contrôlé à travers l'interface<br>VE.Direct. Les paramètres de relais 12 et 14<br>jusqu'au 31 sont ignorés puisque le relais<br>est entièrement sous le contrôle de l'appareil<br>connecté à travers l'interface VE.Direct.                                                                                                    |

#### 7.3.2. Inverser le relais

Cette fonction permet de choisir entre un relais normalement hors tension (contact ouvert) et un relais normalement sous tension (contact fermé).

Lorsqu'il est inversé, les conditions d'ouverture et de fermeture décrites dans tous les paramètres de relais sont inversées (à l'exception du État du relais [27]).

Notez que le réglage « normalement sous tension » augmente légèrement la consommation d'énergie du contrôleur de batterie.

| Paramètre           | Mode par défaut | Modes | Plage                    |
|---------------------|-----------------|-------|--------------------------|
| Inversion du relais | OFF             | OFF   | Normalement hors tension |
| (paramètre 12)      |                 | ON    | Normalement sous tension |

#### 7.3.3. État du relais

Ce paramètre est en lecture seule et indique si le relais est ouvert ou fermé (hors tension ou sous tension).

| Paramètre                     | Valeur | Description                         |
|-------------------------------|--------|-------------------------------------|
| État du ralaia (naramètra 12) | OPEN   | Le relais est ouvert (hors tension) |
| Etat du felais (parametre 15) | CLSD   | Le relais est fermé (sous tension)  |

#### 7.3.4. Période minimale de fermeture du relais

Définit le temps minimum pendant lequel la condition « fermée » perdure après que le relais a été mis sous tension.

Notez que cela devient « ouvert » et hors tension si la fonction du relais a été inversée (paramètre Inverser le relais [27]).

Un exemple d'application consiste à définir une durée minimale de fonctionnement du générateur lorsque le relais est réglé sur le mode « chargeur (paramètre Mode relais [27]).

![](_page_30_Picture_18.jpeg)

| Paramètre                                                 | Par défaut | Plage        | Écart     |
|-----------------------------------------------------------|------------|--------------|-----------|
| Période minimale de fermeture du relais<br>(paramètre 14) | 0 minute   | 0 à 8 heures | 1 minute. |

#### 7.3.5. Temporisation de l'arrêt du relais

Définit la durée pendant laquelle la condition « relais hors tension » doit perdurer avant que le relais ne s'ouvre.

Un exemple d'application consiste à laisser un générateur en marche pendant un certain temps pour mieux charger la batterie lorsque le relais est réglé sur le mode « chargeur » (paramètre Mode relais [27]).

| Paramètre                                            | Par défaut | Plage           | Écart     |
|------------------------------------------------------|------------|-----------------|-----------|
| Temporisation de l'arrêt du relais<br>(paramètre 15) | 0 minute   | 0 – 500 minutes | 1 minute. |

#### 7.3.6. Relais d'état de charge (SoC) faible

Lorsque le pourcentage de l'état de charge a chuté en dessous de la valeur « activation du relais », le relais se ferme.

Lorsque le pourcentage de l'état de charge est passé au-dessus de la valeur « désactivation du relais », le relais s'ouvre (après un délai, en fonction des paramètres Période minimale de fermeture du relais [27] et/ou Temporisation de l'arrêt du relais [28]).

La valeur « désactivation du relais » doit être supérieure à la valeur « activation du relais ».

| Paramètre                                           | Par défaut | Plage    | Écart |
|-----------------------------------------------------|------------|----------|-------|
| Valeur d'activation du relais (paramètre 16)        | 50 %       | 0 - 99 % | 1 %   |
| Valeur de désactivation du relais<br>(paramètre 17) | 90 %       | 0 - 99 % | 1 %   |

![](_page_31_Picture_11.jpeg)

Si les valeurs « activation du relais » et « désactivation du relais » sont égales, l'état de charge ne pourra pas commander le relais.

![](_page_31_Picture_13.jpeg)

Notez que ce paramètre est également connu sous le nom de plancher de décharge. La mesure de l'autonomie restante affichée par le contrôleur de batterie est liée à ce paramètre. L'autonomie restante est le temps restant jusqu'à ce que ce paramètre (le plancher de décharge) soit atteint.

#### 7.3.7. Relais basse tension

Lorsque la tension de la batterie chute en dessous de la valeur « activation du relais » pendant plus de 10 secondes, le relais se ferme.

Lorsque la tension de la batterie passe au-dessus de la valeur « désactivation du relais », le relais s'ouvre (après un délai, en fonction des paramètres Période minimale de fermeture du relais [27] et/ou Temporisation de l'arrêt du relais [28]).

La valeur « désactivation du relais » doit être supérieure à la valeur « activation du relais ».

| Paramètre                                           | Par défaut | Plage     | Écart |
|-----------------------------------------------------|------------|-----------|-------|
| Valeur d'activation du relais (paramètre 18)        | 0 V        | 0 - 384 V | 0,1 V |
| Valeur de désactivation du relais<br>(paramètre 19) | 0 V        | 0 - 384 V | 0,1 V |

#### 7.3.8. Relais haute tension

Lorsque la tension de la batterie passe au-dessus de la valeur « activation du relais » pendant plus de 10 secondes, le relais se ferme.

Lorsque la tension de la batterie chute en dessous de la valeur « désactivation du relais », le relais s'ouvre (après un délai, en fonction des paramètres Période minimale de fermeture du relais [27] et/ou Temporisation de l'arrêt du relais [28]).

La valeur « désactivation du relais » doit être supérieure à la valeur « activation du relais ».

| Paramètre                                    | Par défaut | Plage     | Écart |
|----------------------------------------------|------------|-----------|-------|
| Valeur d'activation du relais (paramètre 20) | 0 V        | 0 - 384 V | 0,1 V |

| Paramètre                                           | Par défaut | Plage     | Écart |
|-----------------------------------------------------|------------|-----------|-------|
| Valeur de désactivation du relais<br>(paramètre 21) | 0 V        | 0 - 384 V | 0,1 V |

### 7.4. Paramètres d'alarme

Le contrôleur de batterie BMV est équipé d'un relais d'alarme et d'un avertisseur. Les alarmes sont également visibles sur l'application VictronConnect tant qu'elle est connectée au contrôleur de batterie, ou elles sont utilisées pour envoyer un signal d'alarme à un dispositif GX.

Les alarmes sont désactivées par défaut. Pour les activer, procédez comme suit :

- Dans l'application VictronConnect, activez l'alarme en faisant glisser le bouton coulissant vers la droite.
- Sur l'unité, activez l'alarme en changeant la valeur d'activation et de désactivation dans les paramètres d'alarme à n'importe quelle valeur supérieure à zéro.

#### 7.4.1. Sonnerie d'alarme

Lorsqu'elles sont activées (réglées sur ON), l'avertisseur émet une alarme dès qu'une condition d'alarme se produit. L'avertisseur cesse de retentir dès que l'on appuie sur un bouton.

Lorsqu'elles sont désactivées (réglées sur OFF), l'avertisseur n'émet pas d'alarme.

| Paramètre                           | Par défaut | Modes |
|-------------------------------------|------------|-------|
| Avertisseur d'alarme (paramètre 32) |            | ON    |
|                                     | ON         | OFF   |

#### 7.4.2. Paramètres d'alarme de SoC faible

Lorsque l'option est activée, l'alarme se déclenche si l'état de charge (SoC) chute en dessous de la valeur d'activation pendant plus de 10 secondes. L'alarme se désactive lorsque l'état de charge dépasse la valeur de désactivation.

| Paramètre                                             | Par défaut | Plage     | Procédure |
|-------------------------------------------------------|------------|-----------|-----------|
| Valeur d'activation de l'alarme<br>(paramètre 33)     | 1 %        | 0 - 100 % | 1 %       |
| Valeur de désactivation de l'alarme<br>(paramètre 34) | 1 %        | 0 - 100 % | 1 %       |

![](_page_32_Figure_14.jpeg)

#### 7.4.3. Alarme tension basse

Lorsque l'option est activée, l'alarme se déclenche si la tension de la batterie chute en dessous de la valeur d'activation pendant plus de 10 secondes. L'alarme se désactive lorsque la tension de la batterie dépasse la valeur de désactivation.

| Paramètre                                         | Par défaut | Plage      | Procédure |
|---------------------------------------------------|------------|------------|-----------|
| Valeur d'activation de l'alarme<br>(paramètre 35) | 1,1 V      | 0 - 95,0 V | 0,1 V     |

![](_page_32_Picture_19.jpeg)

| Paramètre                                             | Par défaut | Plage      | Procédure |
|-------------------------------------------------------|------------|------------|-----------|
| Valeur d'activation de l'alarme<br>(paramètre 35)     | 0 V        | 0 - 384 V  | 0,1 V     |
| Valeur de désactivation de l'alarme<br>(paramètre 36) | 1,0 V      | 0 - 95,0 V | 0,1 V     |
| Valeur de désactivation de l'alarme<br>(paramètre 36) | 0 V        | 0 - 384 V  | 0,1 V     |

#### 7.4.4. Alarme de tension élevée

Lorsque l'option est activée, l'alarme se déclenche si la tension de la batterie passe au-dessus de la valeur d'activation pendant plus de 10 secondes. L'alarme se désactive lorsque la tension de la batterie chute en dessous de la valeur de désactivation.

| Paramètre                                             | Par défaut | Plage      | Procédure |
|-------------------------------------------------------|------------|------------|-----------|
| Valeur d'activation de l'alarme<br>(paramètre 37)     | 1,1 V      | 0 - 95,0 V | 0,1 V     |
| Valeur d'activation de l'alarme<br>(paramètre 37)     | 0 V        | 0 - 384 V  | 0,1 V     |
| Valeur de désactivation de l'alarme<br>(paramètre 38) | 1,0 V      | 0 - 95,0 V | 0,1 V     |
| Valeur de désactivation de l'alarme<br>(paramètre 38) | 0 V        | 0 - 384 V  | 0,1 V     |

### 7.5. Paramètres d'affichage

#### 7.5.1. Intensité du rétroéclairage

Le paramètre d'intensité du rétroéclairage va de 0 (toujours éteint) à 9 (intensité maximale).

| Paramètre                                  | Par défaut | Plage | Écart |
|--------------------------------------------|------------|-------|-------|
| Intensité du rétroéclairage (paramètre 49) | 5          | 0 - 9 | 1     |

#### 7.5.2. Rétroéclairage toujours allumé

Lorsque cette option est sélectionnée, le rétroéclairage ne s'éteint pas automatiquement après 60 secondes d'inactivité.

| Paramètre                         | Par défaut | Modes |
|-----------------------------------|------------|-------|
| Toujours activé du rétroéclairage | OFF        | ON    |
| (paramètre 50)                    | OFF        | OFF   |

#### 7.5.3. Vitesse de défilement

Vitesse de défilement de l'écran. Ce paramètre va de 1 (très lent) à 5 (très rapide).

| Paramètre                            | Par défaut | Plage | Écart |
|--------------------------------------|------------|-------|-------|
| Vitesse de défilement (paramètre 51) | 2          | 1 - 5 | 1     |

#### 7.5.4. Affichage de la tension principale

Doit être réglé sur ON pour afficher la tension de la batterie principale dans le menu de surveillance.

| Paramètre                          | Par défaut | Modes |
|------------------------------------|------------|-------|
| Affichage de la tension principale | ale ON     | ON    |
| (paramètre 52)                     |            | OFF   |

#### 7.5.5. Affichage du courant

Doit être réglé sur ON pour afficher le courant dans le menu de surveillance.

![](_page_33_Picture_20.jpeg)

| Paramètre                           | Par défaut | Modes |
|-------------------------------------|------------|-------|
| Affichage du courant (paramètre 53) |            | ON    |
|                                     | ON         | OFF   |

### 7.5.6. Affichage de la puissance

Doit être réglé sur ON pour afficher la mesure de la puissance dans le menu de surveillance.

| Paramètre                                | Par défaut | Modes |
|------------------------------------------|------------|-------|
| Affichage de la puissance (paramètre 54) | ON         | ON    |
|                                          | ON         | OFF   |

#### 7.5.7. Affichage des Ah consommés

Doit être réglé sur ON pour afficher les Ah consommés dans le menu de surveillance.

| Paramètre                  | Par défaut | Modes |
|----------------------------|------------|-------|
| Affichage des Ah consommés | ON         |       |
| (paramètre 55)             | ON         | OFF   |

#### 7.5.8. État de l'état de charge

Doit être réglé sur ON pour afficher l'état de charge de la batterie dans le menu de surveillance.

| Paramètre                               | Par défaut | Plage | Écart |
|-----------------------------------------|------------|-------|-------|
| État de l'état de charge (paramètre 56) | 5          | 1 - 5 | 1     |

#### 7.5.9. Affichage de l'autonomie restante

Doit être réglé sur ON pour afficher l'autonomie restante dans le menu de surveillance.

| Paramètre                         | Par défaut | Modes |
|-----------------------------------|------------|-------|
| Affichage de l'autonomie restante |            | ON    |
| (paramètre 57)                    | ON         | OFF   |

![](_page_34_Picture_15.jpeg)

### 7.6. Paramètres divers

#### 7.6.1. Version du logiciel

#### Paramètre 61

Ce paramètre est en lecture seule. Il affiche la version du micrologiciel du contrôleur de batterie.

La version du logiciel telle qu'affichée sur l'unité est la même que la version du micrologiciel telle qu'affichée dans les paramètres du produit de l'application VictronConnect. En outre, l'application VictronConnect permet également de mettre à jour le micrologiciel. Pour plus d'informations, voir le paramètre Micrologiciel [34].

| Paramètre                          | Par défaut                                                                | Mode          |
|------------------------------------|---------------------------------------------------------------------------|---------------|
| Version du logiciel (paramètre 61) | Affichage de la version du<br>micrologiciel du contrôleur de<br>batterie. | Lecture seule |

#### 7.6.2. Rétablir les paramètres par défaut

#### Paramètre 62

Ce paramètre de l'unité réinitialise tous les paramètres aux valeurs d'usine par défaut.

Les paramètres par défaut peuvent également être rétablis via l'application VictronConnect. Pour plus d'informations sur la manière de procéder, consultez le chapitre Réinitialiser aux paramètres par défaut [34].

Pour rétablir les paramètres par défaut, procédez comme suit :

- Accédez au paramètre 62 : le texte « rétablir les paramètres par défaut » s'affiche.
- Appuyez sur SELECT sur l'unité : le texte clignotant « réinitialisation » s'affiche.
- · Appuyez à nouveau sur SELECT : un signal sonore retentit et tous les paramètres sont rétablis aux valeurs par défaut.
- Si la fonction de réinitialisation a été activée accidentellement et que le texte « réinitialisation » clignote, appuyez sur SETUP pour quitter et revenir au menu de configuration normal.

Notez que le rétablissement des valeurs par défaut n'efface pas les paramètres de l'historique. Pour effacer l'historique, voir le paramètre Effacement de l'historique [32].

En mode de fonctionnement normal, les paramètres d'usine peuvent également être rétablis en appuyant simultanément sur SETUP et SELECT pendant 3 secondes sur l'unité. Notez que cela n'est possible que si le paramètre Verrouiller la configuration [32] est désactivé.

#### 7.6.3. Effacement de l'historique

#### Paramètre 63

Ce paramètre réinitialise tous les paramètres aux valeurs d'usine par défaut. Pour effacer l'historique, procédez comme suit :

- Accédez au paramètre 63 : le texte « effacer l'historique » s'affiche.
- · Appuyez sur SELECT sur l'unité : le texte clignotant « effacer » s'affiche.
- · Appuyez à nouveau sur SELECT : un signal sonore retentit et tous les paramètres sont rétablis aux valeurs par défaut.
- Si la fonction de réinitialisation a été activée accidentellement et que le texte « effacer » clignote, appuyez sur SETUP pour quitter et revenir au menu de configuration normal.

L'historique peut également être effacé via l'application VictronConnect. Pour plus d'informations sur la façon de procéder, voir le chapitre Réinitialiser l'historique [33].

![](_page_35_Picture_26.jpeg)

N'oubliez pas que les données historiques sont un outil important pour effectuer un suivi du rendement de la batterie, et elles sont également nécessaires pour diagnostiquer d'éventuels problèmes liés à la batterie. Ne supprimez pas l'historique à moins que le banc de batterie soit remplacé.

#### 7.6.4. Verrouiller la configuration

Lorsque cette option est activée, tous les paramètres (sauf celui-ci) sont verrouillés (en lecture seule) et ne peuvent pas être modifiés via l'unité. Notez qu'ils peuvent toujours être modifiés via l'application VictronConnect.

![](_page_35_Picture_30.jpeg)

| Paramètre                                   | Par défaut | Modes  |
|---------------------------------------------|------------|--------|
| Verrouiller la configuration (paramètre 64) | OFF        | ON/OFF |

#### 7.6.5. Shunt current (Courant du shunt)

Lorsqu'un shunt autre que celui fourni avec le contrôleur de batterie est utilisé, utilisez ce paramètre pour définir le courant nominal du shunt.

| Paramètre                       | Par défaut | Plage         | Écart |
|---------------------------------|------------|---------------|-------|
| Courant du shunt (paramètre 65) | 500 A      | De 1 à 9999 A | 1 A   |

#### 7.6.6. Shunt voltage (Tension du shunt)

Lorsqu'un shunt autre que celui fourni avec le contrôleur de batterie est utilisé, utilisez ce paramètre pour modifier la tension nominale du shunt.

| Paramètre                       | Par défaut | Plage     | Écart |
|---------------------------------|------------|-----------|-------|
| Tension du shunt (paramètre 66) | 50 mV      | 1 - 75 mV | 1 mV  |

#### 7.6.7. Démarrage synchronisé de la batterie

Remarque : si vous accédez aux réglages du contrôleur de batterie via l'unité, ce paramètre se trouvera dans les réglages divers, et si vous y accédez via VictronConnect, il se trouvera dans les réglages de la batterie.

Pour plus d'informations sur ce paramètre, voir le chapitre État de charge de la batterie lors de la réinitialisation [25].

| Paramètre                            | Par défaut | Modes  |
|--------------------------------------|------------|--------|
| Démarrage synchronisé (paramètre 70) | ON         | ON/OFF |

#### 7.6.8. Direction de mesure du courant

Le paramètre de direction de mesure du courant vous permet de choisir de quel côté du shunt la batterie (ou le parc de batteries) est connectée. Cela permet de garantir que les calculs de flux de courant utilisent la polarité correcte.

- Mode normal (désactivé) : le pôle négatif de la batterie est connecté à la borne batterie du shunt.
- · Mode inversé (activé) : le pôle négatif de la batterie est connecté à la borne consommateur du shunt.

| Paramètres de l'application VictronConnect | Configuration par défaut | Modes              |
|--------------------------------------------|--------------------------|--------------------|
| Direction de mesure du courant             | Normale                  | Normale<br>Inversé |

| Paramètres de l'affichage BMV              | Configuration par défaut | Modes |
|--------------------------------------------|--------------------------|-------|
| Direction du shunt inversée (naramètre 76) | off                      | off   |
| Direction du shunt inversee (parametre 70) |                          | on    |

![](_page_36_Picture_18.jpeg)

Ce paramètre a été introduit dans la version v4.19 du micrologiciel et n'est pas pris en charge dans les versions antérieures.

Ce paramètre est protégé par la fonction « Verrouillage des paramètres » (si les paramètres sont verrouillés, ce paramètre ne peut pas être modifié).

### 7.7. Paramètres supplémentaires

Ces paramètres VictronConnect ne se trouvent pas dans le menu des paramètres VictronConnect mais ailleurs dans l'application VictronConnect.

#### 7.7.1. Réinitialiser l'historique

Ce paramètre se trouve en bas de l'onglet Historique.

Ce paramètre peut également être réglé via l'unité. Pour plus d'informations voir le chapitre Effacement de l'historique [32].

![](_page_37_Picture_1.jpeg)

N'oubliez pas que les données historiques sont un outil important pour effectuer un suivi du rendement de la batterie, et elles sont également nécessaires pour diagnostiquer d'éventuels problèmes liés à la batterie. Ne supprimez pas l'historique à moins que le banc de batterie soit remplacé.

#### 7.7.2. Réinitialiser Code PIN

Notez que le code PIN est uniquement applicable lors de la connexion au contrôleur de batterie via Bluetooth.

Ce paramètre se trouve dans la section Paramètres de l'application VictronConnect. Sortez du contrôleur de batterie en cliquant sur la flèche ←. Cela vous ramènera à la liste des appareils de l'application VictronConnect. À présent, cliquez sur le symbole de menu à côté de la liste des contrôleurs de batterie.

Une nouvelle fenêtre s'ouvrira pour vous permettre de réinitialiser le code PIN à sa valeur par défaut : 000000. Afin de pouvoir réinitialiser le code PIN, vous devrez saisir le code PUK unique du contrôleur de batterie. Le code PUK est imprimé sur l'étiquette d'information du produit collée sur le contrôleur de batterie.

#### 7.7.3. Numéro de série

Le numéro de série se trouve dans la section Infos du produit du contrôleur de batterie dans l'application VictronConnect, ou sur l'étiquette d'information du produit collée à l'arrière de l'unité du contrôleur de batterie.

#### 7.7.4. Nom personnalisé

Sur l'écran d'information du Contrôleur de batterie, vous pouvez modifier le nom du contrôleur de batterie. Par défaut, il s'agit du nom du produit, mais vous pouvez avoir besoin d'un nom plus approprié. En effet, si vous utilisez plusieurs contrôleurs de batterie à proximité des uns des autres, cela peut prêter à confusion de savoir avec lequel vous communiquez. Vous pouvez ajouter par exemple des numéros d'identification à leur nom, tels que : Contrôleur de batterie A, Contrôleur de batterie B, etc.

#### 7.7.5. Micrologiciel

Le contrôleur de batterie fonctionne avec un micrologiciel.

Parfois, une version du micrologiciel plus récente est disponible. De nouvelles versions du micrologiciel sont publiées soit pour ajouter des fonctions, soit pour régler des bogues. La vue d'ensemble du produit dans l'application VictronConnect affiche la version du micrologiciel du contrôleur de batterie. Elle indique également si la version du micrologiciel est la plus récente, et elle dispose d'un bouton permettant de le mettre à jour le cas échéant.

Lors de la première installation, il est recommandé de toujours mettre à jour le micrologiciel à la version la plus récente (si disponible). Si vous vous connectez au contrôleur de batterie avec une version à jour de l'application VictronConnect, elle contrôlera le micrologiciel, et vous demandera de le mettre à jour si une version plus récente est disponible. L'application VictronConnect contient les fichiers du micrologiciel, de sorte qu'aucune connexion Internet n'est nécessaire pour mettre à jour le micrologiciel à la version la plus récente du moment que vous utilisez la version la plus récente de l'application VictronConnect.

Une mise à jour micrologicielle n'est pas obligatoire. Mais si vous choisissez de ne pas mettre à jour le micrologiciel, le contrôleur de batterie ne sera disponible qu'en lecture, et vous ne pourrez modifier aucun paramètre. Les paramètres ne peuvent être modifiés que si le contrôleur de batterie fonctionne avec la version micrologicielle la plus récente.

Pour plus d'informations sur les mises à jour du micrologiciel, consultez également le chapitre sur la mise à jour du micrologiciel du manuel de l'application VictronConnect.

Ce paramètre est également disponible via le paramètre Version du logiciel [32] de l'unité. Notez toutefois qu'il s'agit d'un paramètre en lecture seule. Le micrologiciel ne peut pas être mis à jour via l'unité.

#### 7.7.6. Réinitialiser aux paramètres par défaut

Pour réinitialiser tous les paramètres aux valeurs par défaut, choisissez « Réinitialiser paramètres par défaut ». Veuillez noter que cette fonction ne réinitialisera que les valeurs par défaut, et non pas l'historique.

Ce paramètre est également disponible via l'unité. Pour plus d'informations, voir le chapitre Rétablir les paramètres par défaut [32].

![](_page_37_Picture_22.jpeg)

### 8. Capacité de batterie et coefficient de Peukert

La capacité de la batterie est exprimée en Ampère-heure (Ah), et elle indique la quantité de courant que peut fournir une batterie au fil du temps. Par exemple : si une batterie de 100 Ah est déchargée avec un courant constant de 5 A, la batterie sera entièrement déchargée au bout de 20 heures.

Le taux auquel une batterie est déchargée est exprimé comme étant la valeur nominale C. La valeur nominale C indique combien d'heures une batterie durera avec une capacité donnée. 1C est le taux 1 h, et il signifie que le courant de décharge déchargera entièrement la batterie au bout d'une heure. Pour une batterie ayant une capacité de 100 Ah, cela équivaut à un courant de décharge de 100 A. Un taux de 5C pour cette batterie serait 500 A pour 12 minutes (1/5 heure), et un taux C5 serait 20 A pour 5 heures.

La valeur nominale C d'une batterie peut être exprimée de deux façons. Soit avec un nombre avant le C ou avec un nombre après le C.
Par exemple :

5C équivaut à C0,2
1C équivaut à C1
0,2C équivaut à C5

La capacité de la batterie dépend du taux de décharge. Plus le taux de décharge est rapide, moins il y aura de capacité disponible. La relation entre une décharge lente ou rapide peut être calculée par la loi de Peukert, et elle est exprimée par l'exposant de Peukert. La chimie de certaines batteries souffre davantage de ce phénomène que d'autres. Les batteries au plomb sont plus touchées que les batteries au lithium. Le contrôleur de batterie prend en compte ce phénomène avec l'exposant de Peukert.

#### Exemple de taux de décharge

La valeur nominale d'une batterie au plomb est de 100 Ah à C20. Cela signifie que cette batterie peut fournir un courant total de 100 A sur 20 heures à un taux de 5 A par heure. C20 = 100 Ah ( $5 \times 20 = 100$ ).

Lorsque la même batterie de 100 Ah est déchargée entièrement en deux heures, sa capacité est fortement réduite. À cause du taux de décharge élevé, elle ne peut donner que C2 = 56 Ah.

#### La formule de Peukert

La valeur pouvant être ajustée dans la formule Peukert est l'exposant n : voir la formule ci-dessous.

Dans le contrôleur de batterie, l'exposant de Peukert peut être ajusté de 1,00 à 1,50. Plus l'exposant de Peukert est élevé, plus la capacité effective diminue rapidement avec l'augmentation du taux de décharge. Une batterie idéale (théorique) aurait un exposant de Peukert de 1,00 et une capacité fixe, quel que soit le niveau d'intensité du courant de décharge. Le paramètre par défaut pour l'exposant de Peukert est 1,25 dans le contrôleur de batterie. C'est une valeur moyenne acceptable pour la plupart des batteries au plomb.

La formule de Peukert est la suivante :

 $Cp = I^n x t$  où l'exposant de Peukert n est :

$$n = \frac{\log t2 - \log t1}{\log I1 - \log I2}$$

Pour calculer l'exposant de Peukert, vous aurez besoin de deux valeurs nominales de capacités de batterie. Il s'agit en général du taux de décharge à 20 h et du taux à 5 h, mais il peut également s'agir de 10 h et 5 h, ou du taux à 20 et 10 h. L'idéal est d'utiliser un taux de décharge bas avec une valeur nominale nettement supérieure. Les valeurs nominales de la capacité de la batterie se trouvent sur la fiche technique de la batterie. En cas de doute, contactez votre fournisseur de batterie.

![](_page_38_Picture_17.jpeg)

#### Exemple de calculs en utilisant les valeurs nominales de 5 et 20 h.

Le taux C5 est de 75 Ah. Le taux t1 est de 5 h et I1 est calculé :

$$I_1 = \frac{75Ah}{5h} = 15A$$

Le taux C20 est de 100 Ah. Le taux t2 est de 20 h et I2 est calculé :

$$I_2 = \frac{100Ah}{20h} = 5A$$

L'exposant de Peukert est :

$$n = \frac{\log 20 - \log 5}{\log 15 - \log 5} = 1.26$$

Un calculateur de l'exposant de Peukert est disponible sur http://www.victronenergy.fr/support-and-downloads/software#peukertcalculator

| Calculate Peukert's Exponent |                                                                                   |              |               |
|------------------------------|-----------------------------------------------------------------------------------|--------------|---------------|
| With 'C-ratin                | With 'C-ratings'                                                                  |              |               |
| Type the ba                  | Type the battery capacity for the 20hr discharge rate :                           |              |               |
| ព :                          | 5 hrs                                                                             | C5 rating :  | 75 Ah         |
| t2 :                         | 20 hrs                                                                            | C20 rating : | 100 Ah        |
|                              |                                                                                   | C            | Calculate     |
| Equation :                   |                                                                                   |              |               |
| Peukert's                    | Peukert's exponent n = $\frac{\log 20 \cdot \log 5}{\log 15 \cdot \log 5}$ = 1.26 |              |               |
| Calculation                  | results :                                                                         |              |               |
| C20 rating                   | <b>;</b> ;                                                                        |              | Ah            |
| Peukert's                    | exponent :                                                                        |              | 1.26          |
|                              |                                                                                   |              | <u>C</u> lose |

Notez que l'exposant de Peukert n'est qu'une grossière approximation de la réalité, et qu'en cas de courants très élevés, les batteries donneront même moins de capacité que celle prévue à partir d'un exposant fixé. Nous vous recommandons de ne pas changer la valeur par défaut dans le contrôleur de batterie, sauf dans le cas des batteries au lithium.

![](_page_39_Picture_12.jpeg)

### 9. Dépannages

### 9.1. Problèmes de fonctionnalité

#### 9.1.1. L'unité est morte

Lors de la première connexion, l'écran de l'unité devrait s'allumer.

Si ce n'est pas le cas, vérifiez le fusible sur le câble BATTERY +, puis vérifiez également le câble lui-même et ses extrémités.

#### 9.1.2. Les paramètres de VictronConnect ne peuvent pas être modifiés

Les paramètres ne peuvent être modifiés que si le contrôleur de batterie fonctionne avec la version micrologicielle la plus récente. Mettez à jour le micrologiciel avec la version la plus récente à l'aide de l'application VictronConnect.

### 9.2. Problèmes de connexion

#### 9.2.1. Connexion impossible via Bluetooth

Il est peu probable que l'interface Bluetooth soit défaillante. Quelques trucs que vous pouvez essayer avant de demander de l'assistance :

- Le contrôleur de batterie est-il connecté à un dongle VE.Direct Bluetooth Smart ? Le contrôleur de batterie n'a pas de connexion Bluetooth intégrée. Le dongle VE.Direct Bluetooth Smart doit être raccordé à la borne VE.Direct de l'unité pour équiper le contrôleur de batterie de la fonction Bluetooth.
- Le contrôleur de batterie est-il allumé ? . L'écran sur l'unité devrait être allumé. Si ce n'est pas le cas, consultez le chapitre L'unité est morte [37].
- Un autre téléphone ou une autre tablette est-il/elle déjà connecté(e) au contrôleur de batterie ? Un seul téléphone ou une seule tablette peut être connecté(e) à la fois à un contrôleur de batterie à un moment donné. Assurez-vous qu'aucun autre appareil n'est connecté, puis réessayez.
- · L'application VictronConnect est-elle à jour ?
- Êtes-vous assez près du contrôleur de batterie ? Dans un espace ouvert, la distance maximale est d'environ 20 mètres.
- Utilisez-vous la version Windows de l'application VictronConnect ? Cette version n'est pas compatible avec la fonction Bluetooth. Utilisez plutôt les versions Android, iOS ou macOS (ou bien utilisez l'interface USB vers VE.Direct).
- · La fonction Bluetooth a-t-elle été désactivée dans les paramètres ? Consultez le chapitre ???.

Pour des problèmes de connexion, consultez la section de dépannage du manuel VictronConnect : https:// www.victronenergy.com/media/pg/VictronConnect\_Manual/fr/troubleshooting.html.

#### 9.2.2. Code PIN perdu

Notez que le code PIN est uniquement applicable lors de la connexion au contrôleur de batterie via Bluetooth.

Si vous avez perdu le code PIN, vous devrez réinitialiser le code PIN à sa valeur par défaut. Veuillez consulter le paragraphe Réinitialiser Code PIN [34].

Pour davantage de renseignements et d'instructions spécifiques, veuillez consulter le manuel VictronConnect : https:// www.victronenergy.com/media/pg/VictronConnect\_Manual/fr/index-fr.html.

### 9.3. Lectures incorrectes

#### 9.3.1. Les courants de charge et décharge sont inversés.

Le courant de charge doit être affiché avec une valeur positive. Par exemple : 1,45 A.

Le courant de décharge doit être affiché avec une valeur négative. Par exemple : -1,45 A.

Si les courants de charge et de décharge sont inversés, alors les câbles d'alimentation négatifs sur le contrôleur de batterie doivent être échangés.

![](_page_41_Figure_1.jpeg)

#### 9.3.2. Lecture de courant incomplète

Les négatifs de toutes les consommations et sources de charge présentes dans le système doivent être branchés sur le côté négatif du système du shunt.

Si le négatif d'une consommation ou d'une source de charge est branché directement sur la borne négative de la batterie ou sur le côté « négatif de la batterie sur le shunt, les courants de cette consommation ou source de charge ne circuleront pas à travers le contrôleur de batterie, et ils seront exclus de la mesure de courant total et de l'état de charge.

Le contrôleur de batterie affichera un état de charge supérieur à l'état de charge réel de la batterie.

![](_page_41_Figure_6.jpeg)

#### 9.3.3. Il y a une lecture de courant alors qu'aucun courant ne circule

S'il y a une lecture de courant, alors qu'aucun courant ne circule à travers le contrôleur de batterie, effectuez un étalonnage du courant nul [26] avec tous les consommateurs éteints, ou déterminez un seuil de courant [25].

![](_page_41_Picture_10.jpeg)

#### 9.3.4. Lecture incorrecte de l'état de charge.

Une lecture incorrecte de l'état de charge peut être due à de nombreuses raisons.

#### Paramètres de la batterie incorrects

Les paramètres suivants auront un effet sur le calcul de l'état de charge s'ils ont été configurés de manière incorrecte :

- · Capacité de la batterie.
- · Exposant de Peukert.
- · Facteur d'efficacité de charge.

#### État de charge incorrect dû à un problème de synchronisation :

L'état de charge est une valeur calculée, et il devra être réinitialisé (synchronisé) de temps à autre.

Le processus de synchronisation est automatique, et il est lancé chaque fois que la batterie sera entièrement chargée. Le contrôleur de batterie détermine que la batterie est entièrement chargée lorsque les trois conditions de « pleine charge » sont respectées. Ces conditions de « pleine charge » sont les suivantes :

- · Tension de pleine charge (tension).
- · Courant de queue (% de la capacité de la batterie).
- · Durée de détection de pleine charge (minutes).

Voici un exemple pratique des conditions requises pour que soit lancée une synchronisation :

- La tension de la batterie doit être supérieure à 13,8 V.
- Le courant de charge doit être inférieur à 0,04 x capacité de la batterie (Ah). Pour une batterie de 200 Ah, cela équivaut à 0,04 x 200 = 8 A
- · Ces deux conditions doivent être stables pendant 3 minutes.

Si la batterie n'est pas complètement chargée ou si la synchronisation automatique ne démarre pas, la valeur de l'état de charge commencera à dériver et elle pourrait ne pas représenter l'état de charge réel de la batterie.

Les paramètres suivants auront un effet sur la synchronisation automatique s'ils ont été configurés de manière incorrecte :

- · Tension de pleine charge.
- · Courant de queue.
- · Temps de détection de pleine charge.
- · Il ne suffit pas de charger entièrement la batterie de temps en temps.

Pour davantage de renseignements concernant ces paramètres, consultez le paragraphe : « Paramètres de la batterie ».

#### État de charge incorrect dû à une lecture de courant incorrect :

L'état de charge est calculé en examinant la quantité de courant entrant et sortant de la batterie. Si la lecture de courant est incorrecte, l'état de charge sera également incorrect. Consultez le paragraphe Lecture de courant incomplète [38]

#### 9.3.5. Valeur de l'état de charge manquante

Cela signifie que le contrôleur de batterie est dans un état non synchronisé. Cela a lieu principalement lorsque le contrôleur de batterie vient juste d'être installé, ou après l'avoir laissé hors tension, et qu'il est à nouveau alimenté.

Pour régler ce problème, rechargez entièrement la batterie. Lorsque la batterie est proche de la pleine charge, le contrôleur de batterie devrait se synchroniser automatiquement. Si ce n'est pas le cas, revoyez les paramètres de synchronisation.

Si vous savez que la batterie est entièrement chargée, mais que vous ne souhaitez pas attendre la synchronisation, vous pouvez effectuer une synchronisation manuelle. Consultez le paragraphe Synchroniser le SoC sur 100 % [26].

#### 9.3.6. L'état de charge n'atteint pas 100 %

Le contrôleur de batterie se synchronisera et réinitialisera l'état de charge à 100 % dès que la batterie aura été entièrement rechargée. Au cas où le contrôleur de batterie n'atteint pas un état de charge de 100 %, effectuez les étapes suivantes :

- Rechargez entièrement la batterie, et vérifiez si le contrôleur de batterie détecte correctement que la batterie a été entièrement rechargée.
- Si le contrôleur de batterie ne détecte pas que la batterie est pleine, vous devrez vérifier et ajuster les paramètres de tension de pleine charge, de courant de queue et/ou de durée de pleine charge. Pour davantage de renseignements, consultez le paragraphe relatif à la Synchronisation automatique [19].

![](_page_42_Picture_35.jpeg)

#### 9.3.7. L'état de charge affiche toujours 100 %.

Une des raisons possibles est que les câbles négatifs entrant et sortant du contrôleur de batterie ont été mal branchés. Consultez le paragraphe Les courants de charge et de décharge sont inversés [37].

# 9.3.8. L'état de charge n'augmente pas assez rapidement ou trop rapidement lors du processus de charge.

Cela peut être dû au fait que le contrôleur de batterie croit que la capacité de la batterie est plus grande ou plus petite qu'en réalité. Vérifiez si la capacité de la batterie [13] a été configurée correctement.

#### 9.3.9. Lecture de tension de la batterie incorrecte

Vérifiez s'il y a un problème avec le câble BATTERY +. Il est possible que le fusible, le câble lui-même ou l'une des bornes soient défaillants, ou que les branchements soient desserrés.

Branchement incorrect : le câble BATTERY + doit être raccordé à la borne positive du parc de batteries, non au milieu du parc.

#### 9.3.10. Problèmes de synchronisation

Si le contrôleur de batterie ne se synchronise pas automatiquement, une des raisons peut être que la batterie n'atteint jamais son état de pleine charge. Chargez entièrement la batterie, et vérifiez que l'état de charge indique finalement 100 %.

Il est également possible que le paramètre de tension de pleine charge [24] doive être abaissé et/ou que le paramètre de courant de queue [24] doive être augmenté.

Il est également possible que le contrôleur de batterie lance trop tôt la synchronisation. Cela peut arriver dans des systèmes solaires ou dans d'autres systèmes présentant des fluctuations sur leurs courants de charge. Dans ce cas, modifiez les paramètres suivants :

- Augmentez la « tension de pleine charge » [24] légèrement en dessous de la tension de charge d'absorption. Par exemple : 14,2 V dans le cas d'une tension d'absorption de 14,4 V (pour une batterie de 12 V).
- Augmentez la « durée de détection de pleine charge » [24] et/ou réduisez le « courant de queue » [24] pour éviter une réinitialisation précoce due au passage de nuages.

![](_page_43_Picture_14.jpeg)

![](_page_43_Picture_15.jpeg)

# 10. Données techniques

### 10.1. Caractéristiques techniques

| Contrôleur de batterie                     | BMV-700H                                                                         |  |
|--------------------------------------------|----------------------------------------------------------------------------------|--|
| Plage de tension d'alimentation            | 60 - 385 VCC                                                                     |  |
| Appel de courant (rétroéclairage éteint)   | < 4mA                                                                            |  |
| Capacité de la batterie (Ah)               | 1 - 9 999 Ah                                                                     |  |
| Plage de température d'exploitation        | -40 +50 °C (40 - 120 °F)                                                         |  |
| Port de communication VE.Direct            | Oui                                                                              |  |
| Relais                                     | 60 V / 1 A généralement ouvert (la fonction peut être inversée)                  |  |
| RÉSOLUTION ET PRÉCISION (avec un shunt o   | de 500 A)                                                                        |  |
| Courant                                    | ± 0,01 A                                                                         |  |
| Tension                                    | ± 0,01 V                                                                         |  |
| Ampères-heures                             | ± 0,1 Ah                                                                         |  |
| État de charge (0 – 100 %)                 | ± 0,1 %                                                                          |  |
| Autonomie restante                         | ± 1 min                                                                          |  |
| Précision de mesure du courant             | ± 0,4 %                                                                          |  |
| Précision de mesure de la tension          | ± 0,3 %                                                                          |  |
| INSTALLATION ET DIMENSIONS                 |                                                                                  |  |
| Installation                               | Montage par encastrement                                                         |  |
| Diamètre avant de l'unité                  | 63 mm                                                                            |  |
| Cadran avant de l'unité                    | 69 x 69 mm (2,7 x 2,7 pouces)                                                    |  |
| Diamètre et profondeur du corps de l'unité | 52 mm (2,0 pouces) et 31 mm (1,2 pouces)                                         |  |
| Connexions du shunt – Boulons              | M10 (0,3937 pouce)                                                               |  |
| Indice de protection de l'unité            | IP55 (non destiné à une utilisation en extérieur)                                |  |
| NORMES                                     |                                                                                  |  |
| Sécurité                                   | EN 60335-1                                                                       |  |
| Émission/Immunité                          | EN 55014-1 / EN 55014-2                                                          |  |
| Automobile                                 | ECE R10-4 / EN 50498                                                             |  |
| ACCESSOIRES                                |                                                                                  |  |
| Shunt (fourni)                             | 500 A / 50 mV                                                                    |  |
| Câbles (fournis)                           | 10 mètres de câble UTP, 6 brins, avec connecteurs RJ12                           |  |
|                                            | 1 câble avec fusible lent de 1 A pour le raccordement du positif de la batterie. |  |
| Sonde de température                       | En option (ASS000100000)                                                         |  |

![](_page_44_Picture_5.jpeg)

## 11. Annexe

### 11.1. Dimensions unité BMV

![](_page_45_Figure_3.jpeg)

### 11.2. Dimensions Boitier du shunt BMV H

![](_page_45_Figure_5.jpeg)

![](_page_45_Picture_7.jpeg)